# **QClick User Manual**

# **Table of Contents**

| 1   | QOMO ARS Overview                                    |
|-----|------------------------------------------------------|
| 2   | Software                                             |
| 2.1 | User                                                 |
| 2.2 | Add a Question                                       |
| 2.3 | Question Setting7                                    |
| 2.4 | Tools9                                               |
| 3   | Other Related Functions                              |
| 3.1 | Convert Tool                                         |
| 3.2 | PC Client                                            |
| 3.3 | iPhone Client                                        |
| 3.4 | Android Client                                       |
| 4   | QRF500 Hardware & System Installation Illustration   |
| 4.1 | Student Keypad64                                     |
| 4.2 | Instructor Keypad                                    |
| 4.3 | Host                                                 |
| 5   | QRF300 Hardware & System Installation Illustration72 |
| 5.1 | Student keypad72                                     |
| 5.2 | Instructor keypad                                    |

# **1 QOMO ARS Overview**

The QOMO Audience Response System is user friendly, simultaneously receiving instant feedback from all of the participants (up to 1,000 persons). Working with Microsoft PowerPoint, the QClick software is easy to learn and easy to use. The student clicker displays the question being asked on its own screen. Both the questions and the answers can be easily and quickly created using built-in PowerPoint templates; or using an existing PowerPoint presentation and adding new slides which will later be converted into your questions. Moreover, you can use hardcopy tests and have your students answer using QClick. The QClick's Instant Questions setting allows instructors to begin quizzes without any pre planning. Questions can be easily added during the quiz.

The system is composed of hardware (instructor keypad, student keypad, RF receiver, cable, etc) and software.

With multiple question type selections: Multiple Choice, Short Answer, True/False, QOMO ARS encourages participants involved in various activities: Normal, Rush, Vote/Survey, and combines them in one quiz session. Generally, Normal Quiz, Elimination, Homework, and Paper Quiz are used to conduct the tests.

The instructor keypad incorporates a remote mouse and some PC keyboard functions allowing control of the slide selection as well as other software functions. With the remote mouse functionality the keypad gives the instructor the freedom of not having to use a computer to conduct the tests. The QOMO ARS allows the instructor to display instant test results in the form of a histogram and a score board after each question is completed.

# 2 Software

QClick software has four sections: User, Add a Question, Question Setting and Tools.

The User allows you to login/logout the system and to manage user profiles.

The Add a Question allows the selection of question mode, and the creation and editing of the PowerPoint exam slides.

The Question Setting section allows you to create and edit the slide questions, as well as the answer selections.

The Tools section is designed for class management, quiz process settings, session management and the system set up.

### System Requirements

Windows 7(both 32 and 64 bit), Vista (32 bit) and Windows XP (32 bit) operating system

Office 2007、 Office 2010 with Office PowerPoint and Office Excel installed

Intel or AMD 600 Mhz class processor (1 GHz or higher recommended)

#### 256 MB RAM

245 MB hard disk space (an additional 187 MB is required if you do not have Microsoft .NET Framework 3.5 installed or higher)

1024x768 resolution at 32-bit color or higher

Standard USB 1.1/2.0 port (for USB-based hardware devices)

#### Installation

Double click on the "QClick.exe" file in the root directory.

Follow the instructions displayed during the installation.

If the program has been previously installed, we suggest you remove the older version of the program prior to installing the new program.

The default installation path is: C:\QOMO, and will produce one shortcut icon **O** on the desktop.

# Using the QClick Software

# 2.1 User

|           | • ত দু         | ፼ ⊽     |        |        |           |         |         | New        | РРТ 🚡      | a示文稿。   | opt [Con | npatibility I | Mode]     | - Powe | rPı |
|-----------|----------------|---------|--------|--------|-----------|---------|---------|------------|------------|---------|----------|---------------|-----------|--------|-----|
| File      | Home           | Insert  | Design | Tr     | ansitions | Anima   | itions  | Slide Show | v I        | Review  | View     | Help          | QC        | lick 7 |     |
| 2         | ABC            |         |        | Mode:  | Normal    | $\sim$  |         |            |            |         |          |               | 2         |        |     |
| -         | h du dai na la | Chard   | True ( | Timer: | 30        | $\sim$  | Channel | Class      | Charat     | Bernard | Cettine  | Detekses      | Lista     |        |     |
| qomo<br>- | Choice * A     | Answer  | False  | Point: | 10        | $\sim$  | Details | Class      | start<br>• | кероп   | Setting  | Database      | -<br>Teip | Import |     |
| User      | Add a          | Questio | n      |        | Question  | Setting |         |            |            |         | Tools    |               |           |        |     |

## 2.1.1 User Login

Click the Login icon, User Login window will display.

| Click |                          |      |
|-------|--------------------------|------|
|       | QRF400                   |      |
| YO.   | qomo Enter your password |      |
|       | Auto Login               |      |
| 00    | <b>2</b> L               | ogin |

#### Local Account

Login with Local account please follow these steps:

- 1) Select the Host type from the drop-down list.
- 2) Select the user name from **Username** drop-down list, or directly enter the username and password in textboxes. Click the check box in front of **Auto Login**, system will save your password automatically.
- 3) Then click **Login** button to login the system.
- 4) Add a user by clicking Add button (1), then New User window will display. Type the needed info and click OK button, a new user will be added.

| New Local Account    |   | ×                        |
|----------------------|---|--------------------------|
| User Name            |   | First Name Last Name     |
|                      | * | First Name * Last Name * |
| Password             |   | Title                    |
| Enter your password. | * | Mr                       |
| Password Confirm     |   | Subject                  |
| Confirm password.    | * | Mathematics              |
|                      |   |                          |
|                      |   | OK 😧 Cancel              |

#### **Qomosoft Account**

Type the username and password, then click **Login** button to enter the software. When you open Resource window, you don't need to login again with the Qomosoft account.

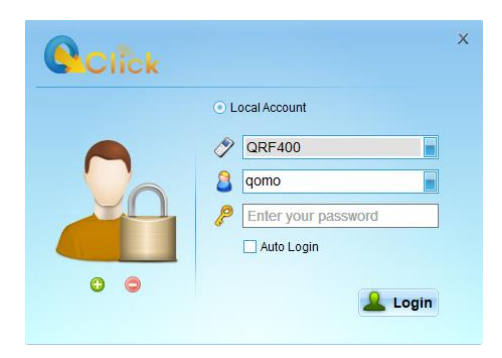

Login with Qomosoft account please note:

- If you click the check box in front of Offline Login, you will enter the software with Qomosoft account, but not login the website. If you need, please login the web in the Resource window.
   Note: Qomosoft account first login CANNOT use Offline Login.
- 2) Add a Qomosoft account by clicking Add button 😳, then New Qomosoft Account window will display. A valid email address is required.

| New Qomosoft Account   |   | ×                                     |
|------------------------|---|---------------------------------------|
| User Name              |   | Country                               |
|                        | * | United States *                       |
| Password               |   | State/Province                        |
| Enter your password.   | * | Alabama 💌 *                           |
| Password Confirm       |   | Title                                 |
| Confirm password.      | * | Mr                                    |
| First Name Last Name   |   | Subject                               |
| First Name * Last Name | * | Mathematics                           |
| E-Mail                 |   |                                       |
| Enter your email.      | * |                                       |
|                        |   | V OK Canc                             |
|                        |   | 2                                     |
|                        |   | qomo                                  |
|                        |   | · · · · · · · · · · · · · · · · · · · |

Note: Once login the system, username will be displayed on the User Section, like User .

### 2.1.2 User Management

qomo

System default username and password, both are qomo. "Qomo" is also set as an administrator, used to manage user profiles.

Click the username icon and then select User Management, User Management window will popup. Two tabs, Local Account and Qomosoft Account list on the window. All user profiles will be displayed on the table, including User Name, First Name, Last Name, Title and Subject.

| 🍝 User | User Management                |            |           |       |          |  |  |  |  |  |
|--------|--------------------------------|------------|-----------|-------|----------|--|--|--|--|--|
| Local  | Local Account Gomosoft Account |            |           |       |          |  |  |  |  |  |
|        | User Name                      | First Name | Last Name | Title | Subject  |  |  |  |  |  |
| Þ      | qomocontent                    | 11         | 111       |       |          |  |  |  |  |  |
|        |                                |            |           |       |          |  |  |  |  |  |
|        |                                |            |           |       |          |  |  |  |  |  |
|        |                                |            |           |       |          |  |  |  |  |  |
|        |                                |            |           |       |          |  |  |  |  |  |
|        |                                |            |           |       |          |  |  |  |  |  |
|        |                                |            |           |       |          |  |  |  |  |  |
|        |                                |            |           |       |          |  |  |  |  |  |
|        |                                |            |           |       |          |  |  |  |  |  |
|        |                                |            |           |       |          |  |  |  |  |  |
|        |                                |            |           |       |          |  |  |  |  |  |
|        |                                |            |           |       | 😑 Delete |  |  |  |  |  |

#### Local Account

Under Local Account Tab, please follow these steps to manage the local account profiles:

- 1) To add a new user, simply click Add button Add button, or right click the username data and then select Add a user from popup, drop-down menu.
- 2) To edit a selected user, simply click Edit button **Edit**, or right click the username data and then select **Edit the user** from popup, drop-down menu, Edit Local Account window will popup.

| New Local Account    |   |                        | ×   |
|----------------------|---|------------------------|-----|
| User Name            |   | First Name Last Name   |     |
|                      | * | First Name * Last Name | *   |
| Password             |   | Title                  |     |
| Enter your password. | * | Mr                     |     |
| Password Confirm     |   | Subject                |     |
| Confirm password.    | * | Mathematics            |     |
|                      |   |                        |     |
|                      |   | 🛷 ОК [ 😧 Can           | cel |

3) To delete a selected user, simply click Delete button Delete, or right click the username data and then select **Delete the user** from popup, drop-down menu.

Note: Only system default username "qomo" can be used for user management. All users can edit personal profile by clicking the

avatar icon above the username 4, and then Edit Local Account window will pop up.

#### **Qomosoft Account**

Under Qomosoft Account Tab, the account information cannot be added or edited. It's only allowed to delete. To delete a selected

user, simply click Delete button, or right click the username data and then select **Delete the user** from popup, dropdown menu.

# 2.2 Add a Question

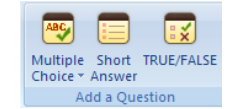

In this section, Two types of templates to choose from: Multiple Choice, Short Answer and True/False.

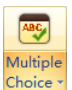

Note: Buttons will become yellow Choice as cursor over highlight.

# 2.2.1 Multiple Choice:

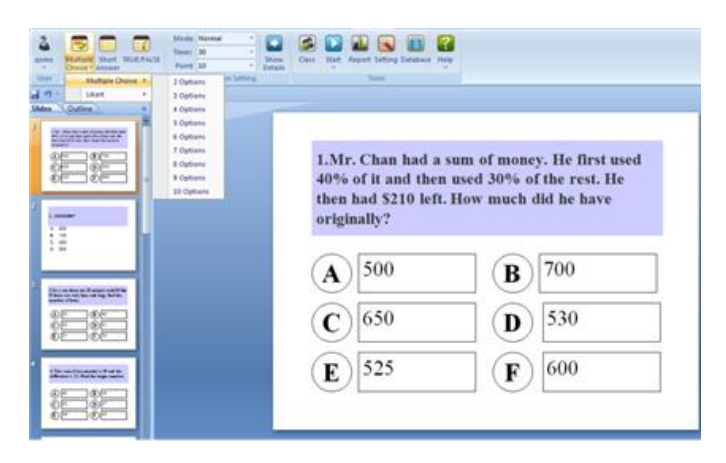

Multiple

Click **Multiple Choice** button choice and Likert.

- Multiple Choice: -- question option settings from 2 to 6 selections, and with only a single correct answer choice.
- Likert: -- mostly used in Vote and Survey questions. In QClick system there are dozens of likert templates.

To add a question in **Multiple Choice** template, please follow these steps:

- Click Multiple Choice button, the question selections menu popup.
- Click a question options you want to complete the question setup.

Note: Click Multiple Choice icon, a four option template will be added.

### 2.2.2 Short Answer

This type of template is designed for text input questions.

Clicking **Short Answer** button will add a blank slide in the file.

### 2.2.3 True/False:

This type of question has no multiple choices, only a true or false answer.

To add a new question in True/False template, please follow these steps:

Click **True/False** icon

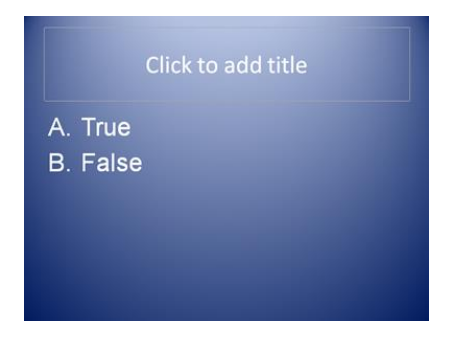

# 2.3 Question Setting

Question Setting window has two parts

|    | 7        | ABC                 | Mode:  | Normal 🚽         |         |       |       |                |          | ?    |
|----|----------|---------------------|--------|------------------|---------|-------|-------|----------------|----------|------|
| Lo | <br>ogin | Multiple TRUE/FALSE | Timer: | 30 -             | Show    | Class | Start | Report Setting | Database | Help |
|    | Ŭ        | Choice *            | Point: | 10 -             | Details |       | -     |                |          | *    |
| U  | ser      | Add a Question      |        | Question Setting |         |       |       | Tools          |          |      |

Show button Details. Qu

To set up PowerPoint questions, go to the **Question Setting** section and click the **Show Detail** button<sup>Details</sup>. **Question Setting** window will be fully displayed. One is **Question Setting** located on the main toolbar; the other is **Question Detail** located on the right of the screen next to the slide setting window.

### 2.3.1 Question Setting

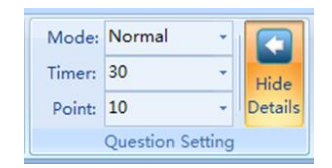

### 2.3.1.1 Mode

Mode: Select a question mode from Mode drop-down list for current question setting. There are three question modes: Normal, Rush and Vote/Survey, the default setting is Normal.

- 1) Normal: -- A quiz file must be provided with the correct answer for each question prior to starting the quiz.
- 2) **Rush:** -- The first student who presses any effective "Rush Quiz" button locks out the rest of the students from answering and is the only person able to respond to this particular question.
- 3) Vote/Survey: -- The activity is used for subjective responses. The audience's response is either a positive or a negative with no correct or incorrect answer.

#### 2.3.1.2 Timer

**Timer**: Select a time from the drop-down list, time limit set from 10 seconds to 3600 seconds, the default value is set at 30 seconds. Or type a number in **Timer** textbox directly, the valid time is from 1 second to 9999 seconds. The session running timer copies this time limit value when every question starts.

### 2.3.1.3 Point

**Point**: The point value is specified for correct answers. In the **Point** drop-down list, there are 5 options to choose from: 0, 1, 5, 10, 20, and 250. The valid point is from 1 to 250, and the default value is set at 10. Users can type any valid number in **Point** textbox directly.

Note: Point cannot be edited when the question mode set up for Vote/Survey.

### 2.3.2 Question Detail

Question Detail is designed for question details setup and correct answer setup.

### 2.3.2.1 Question setup

To set up the questions, please follow these steps:

- 1) Click **Obtain** button **Obtain**, the question content will be displayed in the textboxes from current editing slide.
- 2) Question title will be displayed in the textbox under Text.
- 3) Answer options will be displayed in the textboxes under **Answers**.

Note: Obtain has two functions for question data storage: sending questions to Student Keypad, and keeping the question title stored in Report.

Besides that, to edit question content, users can simply select and drag the current editing question into textboxes of Text & Answers.

- 1) Set up the correct answer manually:
- To set the correct answer for Multiple Choice & True/False, click the check box in front of the answer options. After saving the settings, correct answer will be displayed in the Answer textbox in Question setting window.

| Answe        | rs |        |
|--------------|----|--------|
| <b>⊻ A</b> . | 0  | *<br>* |
| □В.          | 9  | *<br>* |
| <b>□</b> C.  | 5  | *<br>* |
| □D.          | 1  | *      |

3) To Vote/Survey question mode, select a point value (range from -250 to 250) from drop-down list for corresponding answers.

| Answe | rs        |        |   |   |
|-------|-----------|--------|---|---|
| Α.    | Never     | *<br>* | 1 | - |
| В.    | Rarely    | *<br>* | 2 | - |
| С.    | Sometimes | *<br>* | 3 | - |
| D.    | Often     | *<br>* | 4 | - |
| Ε.    | Always    | *<br>* | 5 | - |

4) Click **Clear** button to clear all changes of current editing slide.

#### 2.3.2.2 Question setup

Click Standard button Standard to open Standard Setting window. The corresponding buttons for standard setting list on top of the

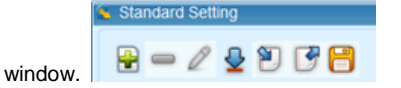

- Add : -- used to add a standard under an existing parent state education standard. Click the Add button to open New Standard window. In the window, enter the code into the Code text box and enter the standard title into the Title text box. Then click the OK button.
- 2) **Delete** : -- used to delete a standard from the hierarchical standard chart. Delete the selected standard by clicking the check box of hierarchical standard chart window. Then click the **Delete** button to delete the standard. The software will prompt you for confirmation of the deletion.
- 3) Edit 2: -- used to edit the selected standard title.
- 4) Download Standard window. Then set the conditions of country, state/province, grade and subject. After that, click Search button, the corresponding standards will display in the textbox. Click OK button to add to the editing question.
- 5) Import : -- used to import the state education standard XML file. Click the Import to open the file browser. Next, load in the file and then choose the standard you desire to import. Currently, the import function only supports XML format files.
- 6) **Export** : -- used to export the state education standards to XML files. Click the **Export** button to display the Export file browser. Save the exporting standard to the destination you desire.
- 7) Save : ---- used to save all the standard setting changes. If you close the Standard window without saving the change, all the standard setting changes will be lost.

The added standard hierarchical chart is displayed on the window. Select a standard applied for the question setting from the chart by clicking the corresponding check box, and then click the **OK** button **W** or **C**. The standard setting will be saved to the question. This state education standard is used in the QClick reports system. An alternative way to search a standard is to type the key word

in the text box and click the button Search, then click the button

### 2.4 Tools

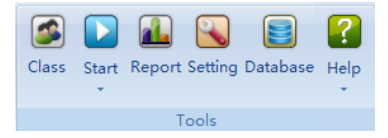

2.4.1 Class

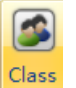

Click the Class Tab on the Tools window, Class Setting window will be displayed.

| 🗄 🖉 🛥 🔈                      | 24 | L 🖲 🕑 🛛 | a 🗄 😫       |            |           |        |
|------------------------------|----|---------|-------------|------------|-----------|--------|
| Class List                   |    | *ID     | *First Name | *Last Name | Group No. | Device |
| New Class2014-09-04 16-36-24 | ۶. | 001     | Student     | 001        | 1         | 1      |
|                              |    | 002     | Student     | 002        | 1         | 2      |
| ample Class                  |    | 003     | Student     | 003        | 1         | 3      |
|                              |    | 004     | Student     | 004        | 1         | 4      |
|                              |    | 005     | Student     | 005        | 1         | 5      |
|                              |    | 006     | Student     | 006        | 1         | 6      |
|                              |    | 007     | Student     | 007        | 1         | 7      |
|                              |    | 008     | Student     | 008        | 1         | 8      |
|                              |    | 009     | Student     | 009        | 2         | 9      |
|                              |    | 010     | Student     | 010        | 2         | 10     |
|                              |    | 011     | Student     | 011        | 2         | 11     |
|                              |    | 012     | Student     | 012        | 2         | 12     |
|                              |    | 013     | Student     | 013        | 2         | 13     |
|                              |    | 014     | Student     | 014        | 2         | 14     |
|                              |    | 015     | Student     | 015        | 2         | 15     |
|                              |    | 016     | Student     | 016        | 2         | 16     |
|                              |    | 017     | Student     | 017        | 3         | 17     |
|                              |    | 018     | Student     | 018        | 3         | 18     |
|                              |    | 019     | Student     | 019        | 3         | 19     |

#### Controls on the toolbar:

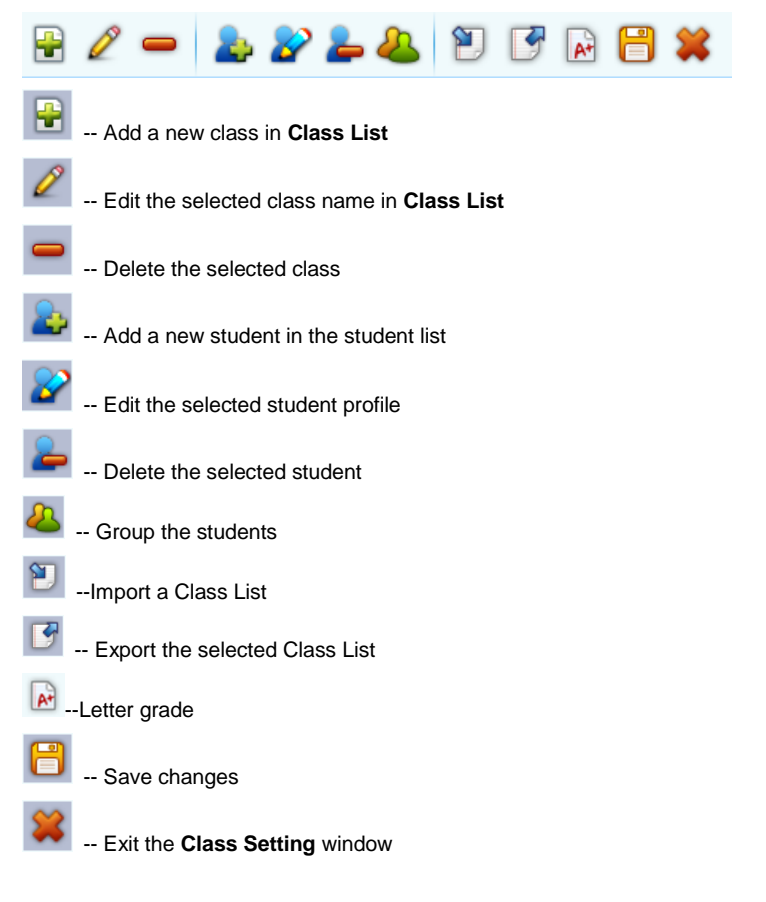

#### **Class Setting**

To create, to select or to modify class information, please follow these steps:

1) Click Class button Class on the Cl

on the Class Setting windows menu, an option menu

Add a Class Rename the Class Delete the Class .will popup.

2) To add a new class, please select Add from option menu; or click the Add icon

- 3) To edit the class name, please select **Rename** from option menu; or click the **Edit** icon  $\checkmark$ , or simply double click the **Class Name**.
- 4) To delete the selected class, please select **Delete** from option menu; or click **Delete** icon

Note: The functions of Class button are the same as the controls on the toolbar

#### **Student Setting**

To create, or to modify student profiles, please follow these steps:

- 1) Click Student button student on the Class Setting windows menu, an option menu grouping , will popup.
- 2) To add a new student, please select Add from option menu; or click the Add icon 2. Or, right click the mouse on the student roster table.

Add a Student Edit the Student Delete Student(s)

- 3) To edit the selected student profile, please select **Edit** from option menu; or click the **Edit** icon . Or, simply double click the needed cell on the student roster table.
- 4) To delete the selected student, please select **Delete** from option menu; or click **Delete** icon . Or, right click the mouse on the student roster table.
- 5) To set up groups for the students in the class, select **Grouping** from option menu; Or click **Group** icon<sup>44</sup> to display the Group Management window.

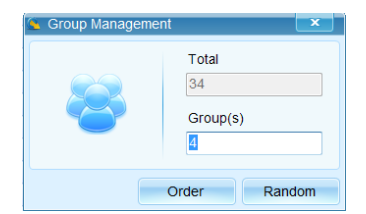

There are two grouping methods displayed on the window: **Order** and **Random**. Type in the group number you desire, and then click the **Order** button **Order** for the orderly grouping, the software will automatically group the students in order. Click the **Random** button **Random** for the random grouping, the software will randomly select students for the grouping. Or group the students manually: directly double click the cell on the student roster table.

Note: The functions of **Student** button Student are the same as the controls displayed on the toolbar

#### **Other Settings**

Other settings are Import, Export, Letter Grade, Save and Exit, used for file management. You can find these controls on the

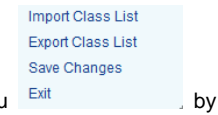

toolbar 🖹 📝 🔝 💾 🗱 , and Import, Export, Save and Exit also displayed on an option menu

clicking File button

#### Import Class List

To import a class list, please follow these steps:

- 1) Click Import, a file browser will popup.
- 2) Select a file you desire, Importing Preview window will display.

| 0.1   | Jorang Preview                  |                                |   | Delever Charles          |   |             |               |
|-------|---------------------------------|--------------------------------|---|--------------------------|---|-------------|---------------|
| B     | eginning Row 1<br>Ending Row 40 |                                | 1 | Seect Sheets<br>⊽ Sheeti |   |             |               |
| Colum | in with " " " is required.      |                                |   |                          |   |             |               |
|       | A                               | B                              |   | с                        |   | D           | E             |
| •     | * Student ID                    | <ul> <li>First Name</li> </ul> | - | * Last Name              | ¥ | Oroup No. 💌 | Device No.    |
| Þ1    | 1                               | First Name                     |   | LastName                 |   |             | 1             |
| 2     | 2                               | First Name                     |   | LastName                 |   |             | 2             |
| 3     | 3                               | First Name                     |   | LastName                 |   |             | 3             |
| 4     | 4                               | First Name                     |   | LastName                 |   |             | 4             |
| 5     | 5                               | First Name                     |   | LastName                 |   |             | 5             |
| 6     | 6                               | First Name                     |   | LastName                 |   |             | 6             |
| 7     | 7                               | First Name                     |   | LastName                 |   |             | 7             |
| 8     | 8                               | First Name                     |   | LastName                 |   |             | 8             |
| 9     | 9                               | First Name                     |   | LastName                 |   |             | 9             |
| 10    | 10                              | First Name                     |   | LastName                 |   |             | 10            |
| 11    | 11                              | First Name                     |   | LastName                 |   |             | 11            |
|       | 1                               |                                |   |                          |   |             |               |
|       |                                 |                                |   |                          |   | 2 In        | port 🙆 Cancel |

- 3) Choose the Beginning Row and Ending Row from the drop-down list under Options Tab.
- 4) Choose the spreadsheet you desire under Select Sheets Tab.
- 5) Click Import button moort to begin importing.
- 6) Click **Cancel** button <sup>22 Cancel</sup> to exit current importing.
- Export Class List

To export a file, please follow these steps:

- 1) Select a class list you want to export.
- 2) Click Export, a file browser will popup.
- 3) Type the name of the exporting report in the File Name text box.
- 4) Click the Save button to begin exporting.
- Letter Grade

Right click the button  $\bowtie$ , a Letter Grading window will popout. This function allows each class to set the letter grade independently.

|   | Letter Grade | From(%) | To(%) |  |
|---|--------------|---------|-------|--|
| • |              | 90      | 100   |  |
|   | в            | 80      | 89    |  |
| С |              | 70      | 79    |  |
|   | A            | 60      | 69    |  |
|   | F            | 0       | 59    |  |
|   |              |         |       |  |

1) An option menu will pop out by right click, user can add or delete the letter row.

| 201101 0 |            |        |         |       |
|----------|------------|--------|---------|-------|
|          | Letter Gra | ade    | From(%) | To(%) |
| D        |            |        | 90      |       |
| в        |            | Add    |         | 89    |
| С        |            | Delete |         | 79    |
| A        |            |        | 60      | 69    |
| F        |            |        | 0       | 59    |
|          |            |        |         |       |
|          |            |        |         |       |
|          |            |        |         |       |
|          |            |        |         |       |
|          |            |        |         |       |

- 2) Modify the letter by double click textbox. Use can change the letter grade by editing into the textbox.
- 3) Press **Save** button Bave to finish the modification.

### 2.4.2 Quiz

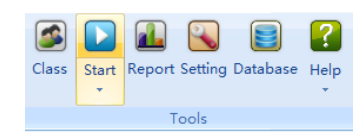

Once Question Setting and Class Setting completed, you can start quiz setup. Default activity mode -- Normal Quiz will start by

directly click Start icon

Normal 
 Rush 
 Elimination 
 Vote

### 2.4.2.1 Normal Quiz

In the **Normal Quiz**, a quiz file must be provided with the correct answer for each question prior to starting the quiz. The instructor controls the pace of the question answering session.

#### 2.4.2.1.1 Quiz Setting

To set up Quiz Setting, please follow these steps:

Select Normal as current activity mode, Quiz Setting window will pop up. The window toolbar will appear "QRF300 connected" (name depends on actual model)as the host gets connection. And the channel number will display on the screen. The valid channel number is from 0 to 39. If the host doesn't plug in, it will show "No Host" on the toolbar, and channel number shows 0.

| 🔅 No Host 💌      |                               |                | 🔅 QRF300 (  | Connected                      | ×              |
|------------------|-------------------------------|----------------|-------------|--------------------------------|----------------|
| Class List:      | New Class2014-09-04 16-36-24  | - 🧷            | Class List: | New Class2014-09-04 16-36-24   | <b>•</b>       |
| Send Que         | stion to Remotes.(QRF700/900) | Channel(0-39): | Send Que    | estion to Remotes.(QRF700/900) | Channel(0-39): |
| ✓ Login by S     | Student's ID.                 | •              | Login by    | Student's ID.                  | ~ ~            |
| Make Roll        | Call at Beginning.            | ()             | Make Rol    | I Call at Beginning.           | 39             |
| Divide into      | groups.                       | Ŭ              | Divide int  | o 2 📻 groups.                  | 00             |
| ▶ Start 😧 Cancel |                               |                |             | 🕟 s                            | itart 😢 Cancel |

- 2) Select a class from the Class List drop-down list.
- 3) "Send question to remotes" and "Login by Student ID" show gray, since it can't work for the QRF500 and QRF300, is set for QRF900 and QRF700
- Clicking the check box of "Make Roll Call at Beginning", teachers can check the students' attendance before a quiz start. If the check box is not selected, it will start a quiz directly.

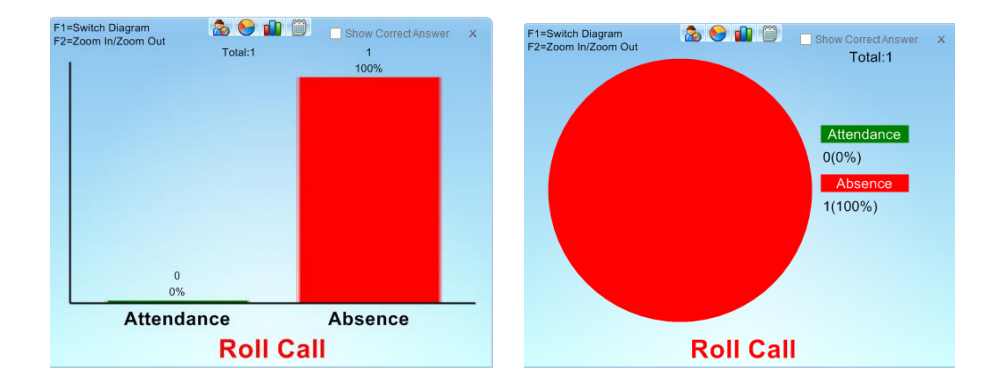

5) Click the check box of "**Divide** 4 groups", then click or to select the groups; or edit the groups manually, typing a valid number from 1 to 10. Before the quiz start, students can choose a group freely. If the check box is not selected, it will start a quiz directly.

| Please select your group.              |                                              |                                                                                                    |  |  |  |
|----------------------------------------|----------------------------------------------|----------------------------------------------------------------------------------------------------|--|--|--|
| Group 2(B)                             | Group 3/C1                                   | Group 4(D)                                                                                                    |  |  |  |
| Group 2(8)<br>10<br>17<br>19<br>2<br>9 | Group 3(C)<br>12<br>15<br>21<br>21<br>7<br>7 | Group 4(D)<br>1<br>11<br>10<br>10<br>10<br>10<br>10<br>10<br>6                                                         |  |  |  |
|                                        | Group 2(B)                                   | Group 2(8)<br>50<br>51<br>52<br>52<br>53<br>53<br>54<br>53<br>54<br>54<br>54<br>54<br>54<br>54<br>54<br>54<br>54<br>54 |  |  |  |

- 6) Click **Start** button Start to run the quiz.
- 7) Click **Cancel** button <sup>(2)</sup> Cancel to cancel the settings.

### 2.4.2.1.2 Start a Quiz

Normal Quiz will start by clicking the Start button Start on the quiz setting window.

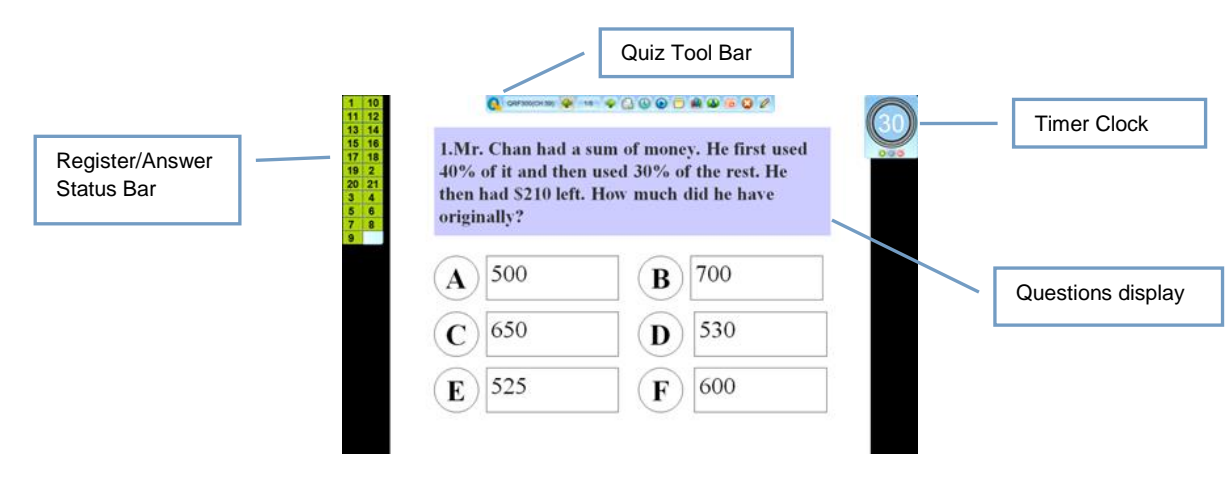

**Register/Answer Status Bar:** 

Display the students logged in register number  $\frac{1}{3}$ . The number is displayed in successive order based upon first entry, located

on the left of screen. Holding the mouse, the register number can be displayed horizontally and vertically. Pressing F2 key F2. 🖗 on Instructor Keypad, or right click the mouse over the Register/Answer Status Bar, it can be displayed in four modes: Small, Large, Full name and Response.

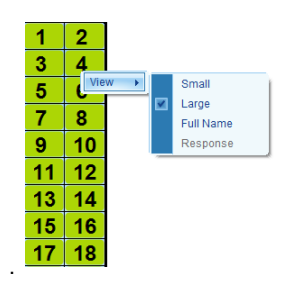

Small: show the Register/Answer Status Bar in small state only with ID number.

Large: show the Register/Answer Status Bar in large state only with ID number.

Full Name: show the Register/Answer Status Bar with students' name and ID numbers

Response: show the Register/Answer Status Bar with students' name, ID numbers, R/W answer and points.

In the Full name and Response mode, the Remote number and Right/wrong answer can be ordered by the click the button 🦲 on the top row of the Register/Answer Status Bar

| Name 🔺      | ID. | R/W                                                                                                    | P |
|-------------|-----|----------------------------------------------------------------------------------------------------|---|
| Student 001 | 1   | C                                                                                                    | 0 |
| Student 002 | 2   |                                                                                                    | 0 |
| Student 003 | 3   |                                                                                                    | 0 |
| Student 004 | 4   |                                                                                                    | 0 |
| Student 005 | 5   |                                                                                                    | 0 |
|             |     | and the second second se |   |

#### Note:

- 1) QRF900 and QRF700 display the register number of logged in students; QRF500 and QRF300 display all register numbers of the selected class.
- 2) Response mode will show gray if the question is not answered.

The background color of the register number indicates different meanings.

#### Login/Logout Signal:

- 1) Green indicates that student keypad is logged in.
- 2) Gray indicates that student keypad is logged out.

#### **Response Signal:**

- 1) Blue -indicates that students have answered the question.
- 2) Green -indicates that students no response to the question.
- 3) Orange indicates that students have answered the question twice and more

#### **Timer Clock:**

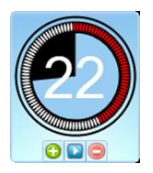

Display the response time to a question, default time value set for seconds. The session running timer copies the time limit set in **Question Setting**. Press **F1 key** on Instructor Keypad or right click the timer clock that will switch to another setting that allow **hour/minute/second**. To hide the timer, you can right click the timer and select **Hide**, or press the F1 key on Instructor keypad.

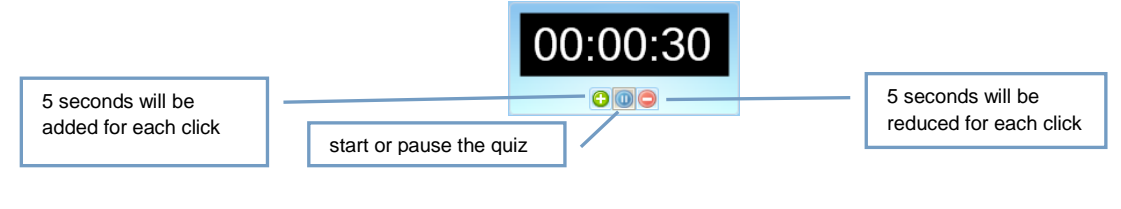

# Quiz Tool Bar

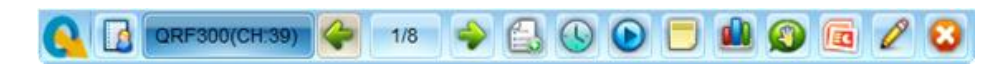

1) Version Information ( ORF300(CH39) : -- Display QClick Audience Response System model and Channel Number. Click the button, Version Information window will pop up, listing the version of Computer OS, Microsoft Office, ARS Host, QClick Software, as well as current Exam Title, Total Slides, Logged in student numbers and Total time of taking the quiz.

| Version Information | ×                  |
|---------------------|--------------------|
| IP Address          | 192.168.2.69       |
| Channel             | 39                 |
| ARS Host Version    | QRF300 Host V5.01  |
| Software Version    | QClick V7.2.7.2601 |
| Exam Title          | 演示文稿1              |
| Total Slides        | 4                  |
| All Connected       | 33                 |
| Connected Mobiles   | 0                  |
| Session Duration    | 00:00:06           |
|                     | 🥔 "F1" OK          |

- 2) **Register/Answer Status Bar**<sup>1</sup>: Hide/Show the tool bar.
- 3) **Previous Question** : -- Return to the previous question page.
- 4) **Total Slides**<sup>1/8</sup>: -- Show the total slides of the quiz. *The button will be yellow as the question answered.*
- 5) **Next Question** : -- Turn to the next question page.
- 6) Instant questions 3: -- Add questions during the quiz.

Please follow these steps to add questions:

|                                    | Multiple Choice | • |              |
|------------------------------------|-----------------|---|--------------|
| A.                                 | TRUE/FALSE      |   |              |
| Click the Instant Questions button | Likert          | + | au qoq Iliw. |

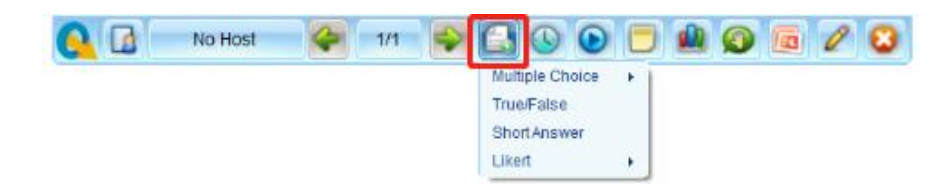

- Add a question of **Multiple Choice** 
  - Click Multiple Choices and select a template from the submenu, Add a Question window will pop up.

| Mode                       | 0 1/sts /Durana |          |
|----------------------------|-----------------|----------|
| <ul> <li>Normal</li> </ul> | O vote/Survey   |          |
| Text                       |                 |          |
|                            |                 | ~        |
|                            |                 | Ŧ        |
| Answers                    |                 |          |
| Α.                         |                 | <u>^</u> |
| В.                         |                 |          |
| •                          |                 | •        |
| С.                         |                 | ÷        |
| D.                         |                 | 4        |
|                            |                 |          |
|                            |                 |          |

- Add a question of **True/False** 
  - Click True/False and Add a Question window will pop up.

| 😢 Ado  | l a Questio | n          |     | ×      |
|--------|-------------|------------|-----|--------|
| -Mode- |             |            |     |        |
| Nor    | mal         | O Vote/Sun | /ey |        |
| Text   |             |            |     |        |
|        |             |            |     | *      |
|        |             |            |     | -      |
| Answe  | rs          |            |     |        |
| Α.     | TRUE        |            |     |        |
| В.     | FALSE       |            |     | Å<br>T |
|        |             |            |     |        |
|        |             |            | ОК  | Cancel |

- Add a question of Likert
  - Click Likert and select a template from the submenu, Add a Question window will pop up.

| 😢 Add                  | a Question      |   |  |  |  |
|------------------------|-----------------|---|--|--|--|
| Mode                   |                 |   |  |  |  |
| O Normal   Vote/Survey |                 |   |  |  |  |
| Text                   |                 |   |  |  |  |
| 1                      | *               | 1 |  |  |  |
|                        | *               |   |  |  |  |
| Answe                  | rs              |   |  |  |  |
| Α.                     | Strongly oppose |   |  |  |  |
| В.                     | Somewhat oppose |   |  |  |  |
| С.                     | Neutral         |   |  |  |  |
| D.                     | Somewhat favor  |   |  |  |  |
| Ε.                     | Strongly favor  |   |  |  |  |
|                        |                 |   |  |  |  |
|                        |                 |   |  |  |  |
|                        | OK Cancel       |   |  |  |  |

Correct answer setting for Instant Questions has two ways:

- Set the correct answer in **Question Detail** window after the quiz.
- Set the correct answer after each question; after answering the question, a window will pop out; user can set the correct answer.

| 😢 Set       | Question |              |       | ×        |
|-------------|----------|--------------|-------|----------|
| -Mode-      | 1        | O 1/sta 10   |       |          |
| INOP        | mai      | O vote/Surve | ey.   |          |
| Text        |          |              |       |          |
| 3+2=        |          |              |       | ~        |
| L           |          |              |       | Ψ.       |
| Answe       | rs       |              |       |          |
| <b>□</b> A. | 5        |              |       | <u>^</u> |
| □В.         | 4        |              |       | <b>^</b> |
| ⊓c.         | 3        |              |       | *        |
| D.          | 3        |              |       | *        |
|             |          |              |       |          |
|             |          |              |       |          |
|             |          | "F           | 1" ОК | 'F2" Ca  |

- 7) Timer Clock 5: -- Click timer button to show or hide the timer clock on the screen.
- 8) Start Stop : -- Start or stop to answer the question.
- 9) If a question stopped during the quiz, restart the question, a Message window will pop up. Clicking Yes button vertice previous answer record.

| 💦 Message                                  | ×     |
|--------------------------------------------|-------|
| Do you want to overwrite the existing reco | rd?   |
| 🖋 "F1" Yes 🧧 "F2                           | 2" No |

10) Report : -- Show the student response report.

By pressing the **Report** button, or through the instructor remote **Report** key, the instructor can view the individual student's response. The results are displayed in a table. The table shows the register number, student ID, student names, group number, point information, and the response time.

| 💁 Re | port              |           |        |      |              | ×                   |    | 00 | 1(Student 001) |          |          | ×        |   |
|------|-------------------|-----------|--------|------|--------------|---------------------|----|----|----------------|----------|----------|----------|---|
| 🗆 Sh | ow Name           |           |        |      |              |                     |    | Г  |                | Question | Response | Points   |   |
|      | Register#         | Group No. | Points | Time | Total Points | Letter Grade        | 4  | •  | 1              |          | с        | 0        |   |
| Þ    | 1                 | 1         | 0      | 7.8  | 0            | F                   |    |    |                |          |          |          |   |
|      | -                 | 1         | 0      | 0    | 0            | F                   |    |    |                |          |          |          |   |
|      |                   | 1         | 0      | 0    | 0            | F                   |    |    |                |          |          |          |   |
|      |                   | 1         | 0      | 0    | 0            | F                   |    |    |                |          |          |          |   |
|      | -                 | 1         | 0      | 0    | 0            | F                   |    |    |                |          |          |          |   |
|      | -                 | 1         | 0      | 0    | 0            | F                   |    |    |                |          |          |          |   |
|      | -                 | 1         | 0      | 0    | 0            | F                   |    |    |                |          |          |          |   |
|      | -                 | 1         | 0      | 0    | 0            | F                   |    |    |                |          |          |          |   |
|      | -                 | 2         | 0      | 0    | 0            | F                   |    |    |                |          |          |          |   |
|      | -                 | 2         | 0      | 0    | 0            | F                   |    |    |                |          |          |          |   |
|      | -                 | 2         | 0      | 0    | 0            | F                   |    |    |                |          |          |          |   |
|      | -                 | 2         | 0      | 0    | 0            | F                   |    |    |                |          |          |          |   |
|      | -                 | 2         | 0      | 0    | 0            | F                   |    |    |                |          |          |          |   |
|      |                   | 2         | 0      | 0    | 0            | F                   |    |    |                |          |          |          |   |
|      | -                 | 2         | 0      | 0    | 0            | F                   |    |    |                |          |          |          |   |
|      | -                 | 2         | 0      | 0    | 0            | F                   |    |    |                |          |          |          |   |
|      |                   | 3         | 0      | 0    | 0            | F                   |    |    |                |          |          |          |   |
|      | -                 | 3         | 0      | 0    | 0            | F                   |    |    |                |          |          |          |   |
|      | -                 | 3         | 0      | 0    | 0            | F                   | -  |    |                |          |          |          |   |
| Sh   | ow Correct Answer | -         | -      | 1.   | . 🔁 "F1" C   | Details 🙆 "F2" Canc | el |    |                |          |          | 🛷 "F1" O | к |

Press the F1 key to show the detail responses of the student you selected.

11) **Result** :-- Show response result in graphics.

By pressing the **Result** button, the instructor can view the responses to the individual quiz question. Results are displayed in graphics.

User can change the graphics through the buttons logical structure displayed on the top of the graphics, or pressing **F1 key** on Instructor Keypad.

Default displays the histogram

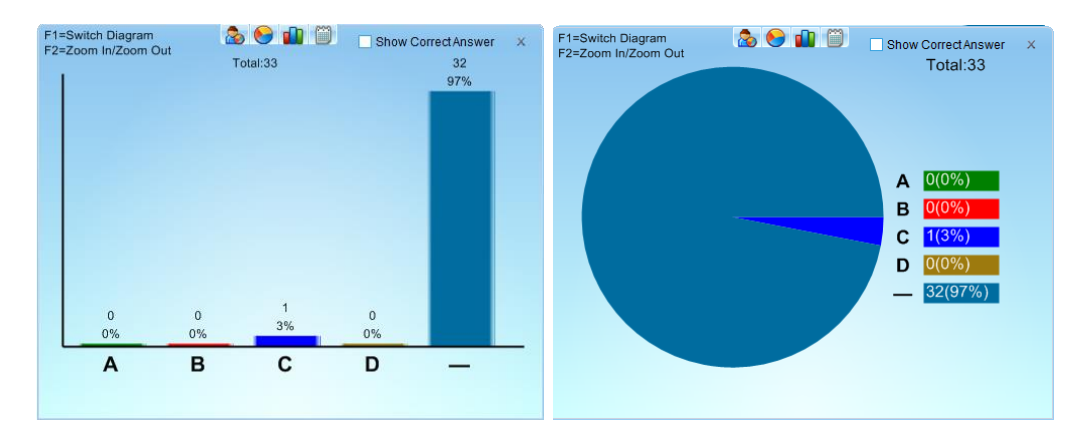

Change the graphics to pie chart by pressing the button

User views the answer details by pressing the button

|   |     | 🏠 😒 🥼       |          |          |        | x |
|---|-----|-------------|----------|----------|--------|---|
|   | ID  | Name        | Question | Response | Points |   |
| • | 001 | Student 001 | 1        | С        | 0      |   |
|   | 002 | Student 002 | 1        | _        | 0      |   |
|   | 003 | Student 003 | 1        |          | 0      | Ε |
|   | 004 | Student 004 | 1        | _        | 0      |   |
|   | 005 | Student 005 | 1        |          | 0      |   |
|   | 006 | Student 006 | 1        | _        | 0      |   |
|   | 007 | Student 007 | 1        | _        | 0      |   |
|   | 008 | Student 008 | 1        |          | 0      |   |
|   | 009 | Student 009 | 1        | _        | 0      |   |
|   | 010 | Student 010 | 1        | _        | 0      |   |
|   | 011 | Student 011 | 1        |          | 0      |   |
|   | 012 | Student 012 | 1        | _        | 0      |   |
|   | 013 | Student 013 | 1        | _        | 0      |   |
|   | 014 | Student 014 | 1        | _        | 0      | - |

12 Roll Call Section Letter 12 Roll Call window will pop up by pressing the button Letter 12 Close the roll call window clicking the button section.

| F1=9<br>F2=2 | Switch Diagram<br>Zoom In/Zoom Out | at the second second se | Show CorrectAnswer X     | F1=Switch Diagram<br>F2=Zoom In/Zoom Out | ۵ 🕞 🍙 📋           | Show Correct Answer X<br>Total:1 | ¢      |
|--------------|------------------------------------|----------------------------------------------------------------------------------------------------|--------------------------|------------------------------------------|-------------------|----------------------------------|--------|
|              |                                    |                                                                                                    | 100%                     |                                          |                   |                                  |        |
|              |                                    |                                                                                                    |                          |                                          |                   | Attendance<br>0(0%)<br>Absence   |        |
|              |                                    |                                                                                                    |                          |                                          |                   | 1(100%)                          |        |
| l            | 0<br>0%                            |                                                                                                    |                          |                                          |                   |                                  |        |
|              | Attenda                            | nce<br>Roll Cal                                                                                                    | Absence                  |                                          | Roll Call         |                                  |        |
| 13           | Hide slide                         | change or slide                                                                                                    | e hides                  |                                          |                   |                                  |        |
| 14           | Annotation 🖉:                      | Add annotatior                                                                                                    | n during quiz. A tool ba | r 🖉 / 🗖 O 👌                              | 🧿 will show at th | ne left bottom side of           | f quiz |
|              | setting window                     | by click the butto                                                                                                    | on. And user can choo    | se function by click on                  | the tool bar.     |                                  | ·      |
|              | •                                  | 🖉: Add a                                                                                                    | nnotation                |                                          |                   |                                  |        |
|              | •                                  | Z: Draw                                                                                                    | vertical line            |                                          |                   |                                  |        |
|              | •                                  | Draw                                                                                                    | square shape             |                                          |                   |                                  |        |
|              | •                                  | : Draw                                                                                                    | Oval shape               |                                          |                   |                                  |        |
|              | •                                  | 🔊: Clear                                                                                                    | the annotation           |                                          |                   |                                  |        |
|              | •                                  | 💽: Use i                                                                                                    | t to change the annota   | tion color                               |                   |                                  |        |
| 15           | Exit 🕴 : Exi                       | t the current quiz                                                                                                    | z session.               |                                          |                   |                                  |        |
| ease fo      | blow these steps                   | to exit current q                                                                                                    | uiz session:             |                                          |                   |                                  |        |
| •            | Click Exit butto                   | n 🕴 system w                                                                                                    | vill prompt: "Are you su | re to exit this activity?"               |                   |                                  |        |
|              |                                    | ſ                                                                                                    | 🌊 Message                |                                          |                   |                                  |        |
|              |                                    |                                                                                                    | Are you sure you w       | ant to exit this activity?               |                   |                                  |        |
|              |                                    |                                                                                                    |                          | 🖋 "F1" Yes 🧧 "F2" t                      | 10                |                                  |        |

• Clicking Yes button will go to next step, save the session record to system and default set the session name as "time + quiz file +class name", or user can change the session name by editing in the textbox.

| Save Session                                          |
|-------------------------------------------------------|
| This activity has finished, do you want to save it?   |
| Session Name:<br>2014/07/29. MathOuiz.opt. New Class1 |
| Save Class                                            |
|                                                       |
| 🖋 "F1" Yes 😣 "F2" No 📝 Export                         |

- Click the check box of Save Class, unlisted students who have taken the exam will be saved in the selected class list. If the students are divided into several groups in quiz setting, the information will also be saved.
- Save session to system by pressing "F1"OK since and exit the quiz session. •
- Click O TO exit current session without saving the record.
- You can export the session record to .xml file by clicking Export ٠

#### Rush 2.4.2.2

In the rush mode, user can select Start button Start on the Tools window, then select Rush from option menu to start the quiz. Rush is basically the same Quiz Setting interface as Normal, adding the Prompt Box under the timer after entering Rush mode.

5s countdown before going into Rush, when the Prompt Box change to "rush please", press the Rush button on the 1) student keypad to start quiz.

| I.Mr. Chan had a<br>40% of it and the<br>then had S210 left<br>originally? | a sum of money. He first used<br>n used 30% of the rest. He<br>t. How much did he have |
|----------------------------------------------------------------------------|----------------------------------------------------------------------------------------|
| A) 500                                                                     | <b>B</b> 700                                                                           |
| C) 650                                                                     | <b>D</b> 530                                                                           |
| E) 525                                                                     | <b>(F)</b> 600                                                                         |

2)

If the answer is right, **Prompt Box** will display tip icon Munder the timer. Auto restart to rush if given the wrong answer.

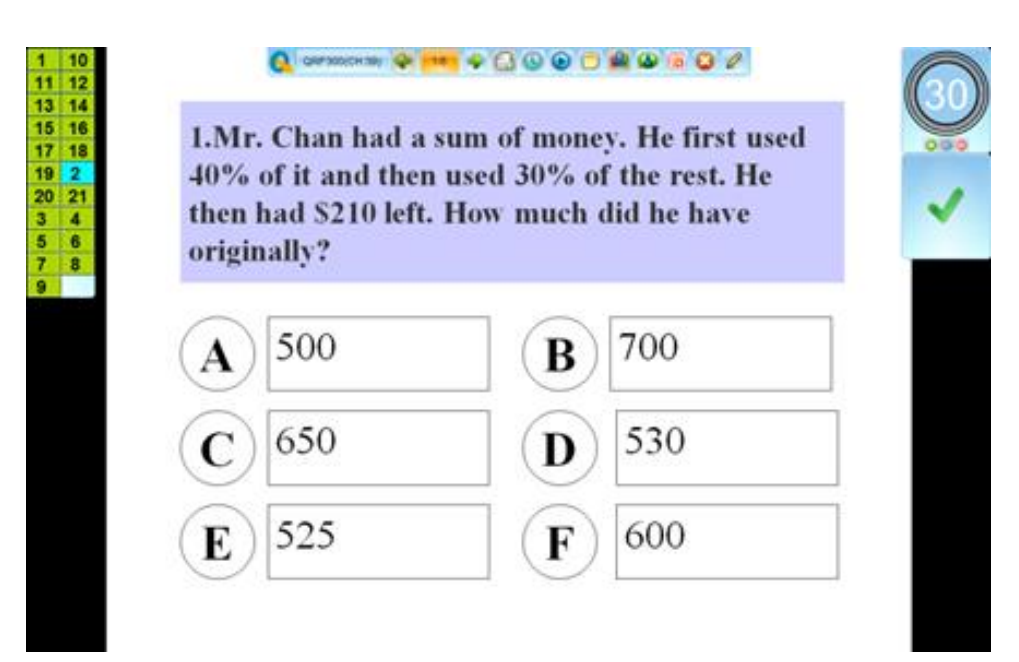

Different background colors on Register/Answer Status Bar show different indications.

- **Orange-**indicates that students have rush for the answer.
- Blue –indicates that students have answered correctly.
- Green- indicates that students have the wrong answer

#### 2.4.2.3 Elimination

**Elimination** is similar to **Normal**; but in this mode only those students who answer correctly can move on to the next question. Those answering incorrectly are automatically eliminated.

Select **Start** button **\*** on the **Tools** window, then select **Elimination** from option menu to start the quiz. **Elimination** has completely the same Quiz Setting interface as **Normal**. But different background colors on Register/Answer Status Bar show different indications.

- Blue –indicates that students have answered correctly.
- Wine Red –indicates that students have answered incorrectly.
- Brown indicates that students are eliminated.

Start

Note: That student cannot participate in the activity after Elimination started. A graphic will display after each question answered through which you will tell which student is eliminated.

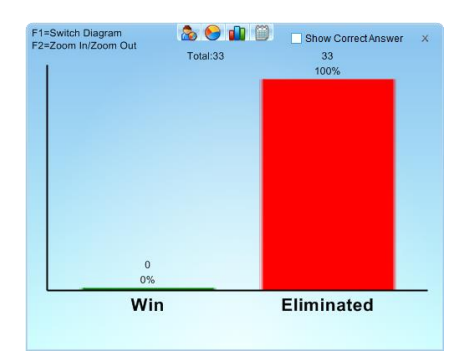

### 2.4.2.4 Homework & Paper Quiz

#### Homework:

Homework is allowed to send homework question frames to the student keypads allowing the students to take their test to complete away from the classroom. The homework answers are received from the student keypad and the answers are either embedded in the PowerPoint file or from the answer sheet. These files should be loaded prior to starting the homework session. Paper Quiz Using the Paper Quiz, no quiz file is necessary. The questions are displayed on hardcopy paper.

#### Paper Quiz

Using the Paper Quiz, no quiz file is necessary. The questions are displayed on hardcopy paper.

#### 2.4.3 Report

epo

|       | · ·   |
|-------|-------|
| Tools | Tools |

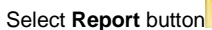

on the **Tools** window, **Report** window will show on the screen.

| 💁 Re | port         |            |   |                     |                |               |           |            |            |            | ×      |
|------|--------------|------------|---|---------------------|----------------|---------------|-----------|------------|------------|------------|--------|
| File | Action       | Grade Book |   |                     |                |               |           |            |            |            |        |
| Exa  | ım Title     |            |   | Session Name        | Exam Title     | Activity Mode | Class     | Subject    | Teacher    | Date       | QClick |
| All  |              | -          | • | 20140915-演示文稿       | 演示文稿1.pptx     | Normal        | New Clas  | N/A        | qomo qomo  | 09-15-2014 | QRF300 |
| Acti | vity Mode    |            |   | 20140904-fly.pptx-S | fly.ppbx       | Normal        | Sample Cl | N/A        | qomo qomo  | 09-04-2014 | QRF300 |
| All  |              | -          |   | English             | test           | Normal        | Sample Cl | N/A        | qomo qomo  | 09-04-2014 | QRF300 |
| Cla  | SS           | anned)     |   | 20140903-ergrec-S   | ergrec         | Normal        | Sample Cl | N/A        | qomo qomo  | 09-03-2014 | QRF300 |
| All  |              | -          |   | Sample Session      | Simulated Exam | Normal        | Sample Cl | Sample Sub | Sample Tea | 09-16-2009 | QRF900 |
| Sub  | oject        |            |   |                     |                |               |           |            |            |            |        |
| All  |              | -          |   |                     |                |               |           |            |            |            |        |
| QCI  | lick model # |            |   |                     |                |               |           |            |            |            |        |
| All  |              | -          |   |                     |                |               |           |            |            |            |        |
| Fro  | m            |            |   |                     |                |               |           |            |            |            |        |
| 09-  | 16-2009      |            |   |                     |                |               |           |            |            |            |        |
| То   |              |            |   |                     |                |               |           |            |            |            |        |
| 09-  | 25-2014      |            |   |                     |                |               |           |            |            |            |        |
|      |              |            |   |                     |                |               |           |            |            |            |        |
|      |              |            |   |                     |                |               |           |            |            |            |        |
|      |              |            |   |                     |                |               |           |            |            |            |        |
|      | Po           | nort       |   |                     |                |               |           |            |            |            |        |
|      | e Re         | port       |   |                     |                |               |           |            |            |            |        |

The session data is recorded in the system once a session has been completed. On the left of the Report interface, there are several filters to help you select a needed session. If you select **All** for a filer selection, the filter functioning is **Off**. The filters are:

- 1) **Exam Title:** -- Related to an individual electronic or paper test title used in the system.
- Activity Mode: -- The mode selected during a test. These modes include Normal Quiz, Homework, Elimination and Paper Quiz.
- 3) Class: -- Select a class name to filter a session.
- 4) Subject: -- Select a subject to filter a session.
- 5) Host: -- Select a Host to filter a session.
- 6) From...To: -- Select a period of time to cover a date that an activity has taken place in order to accurately locate a session.

On the right of the Report interface, it's session list that displays associated info, including session name, exam title, activity mode, class and subject, as well as the date of exam and host version.

Typically, the session data is recorded after a classroom test activity. When an activity is finished, the system asks whether you want to save the test session just completed. If the answer is yes, the session is saved into the system. In the Report window, the session can be viewed.

### 2.4.3.1 Record Preview

| 🢁 Report               |    |                     |                |               |           |            |            |            | ×      |
|------------------------|----|---------------------|----------------|---------------|-----------|------------|------------|------------|--------|
| File Action Grade Book |    |                     |                |               |           |            |            |            |        |
| Open                   |    | Session Name        | Exam Title     | Activity Mode | Class     | Subject    | Teacher    | Date       | QClick |
| Setting                | ۶. | 20140915-演示文稿       | 演示文稿1.pptx     | Normal        | New Clas  | N/A        | qomo qomo  | 09-15-2014 | QRF300 |
| Activity Mode          |    | 20140904-fly.pptx-S | fly.pptx       | Normal        | Sample Cl | N/A        | qomo qomo  | 09-04-2014 | QRF300 |
| All                    |    | English             | test           | Normal        | Sample Cl | N/A        | qomo qomo  | 09-04-2014 | QRF300 |
| Class                  |    | 20140903-ergrec-S   | ergrec         | Normal        | Sample Cl | N/A        | qomo qomo  | 09-03-2014 | QRF300 |
| All                    |    | Sample Session      | Simulated Exam | Normal        | Sample Cl | Sample Sub | Sample Tea | 09-16-2009 | QRF900 |
| Subject                |    |                     |                |               |           |            |            |            |        |
| All                    |    |                     |                |               |           |            |            |            |        |
| QClick model #         |    |                     |                |               |           |            |            |            |        |
| All                    |    |                     |                |               |           |            |            |            |        |
| From                   |    |                     |                |               |           |            |            |            |        |
| 09-16-2009             |    |                     |                |               |           |            |            |            |        |
| То                     |    |                     |                |               |           |            |            |            |        |
| 09-25-2014             |    |                     |                |               |           |            |            |            |        |
|                        |    |                     |                |               |           |            |            |            |        |
|                        |    |                     |                |               |           |            |            |            |        |
|                        |    |                     |                |               |           |            |            |            |        |
|                        |    |                     |                |               |           |            |            |            |        |
| Report                 |    |                     |                |               |           |            |            |            |        |

To view a session record **NOT** stored in QClick software, click the **File** button **File** on the top left corner, an option menu will

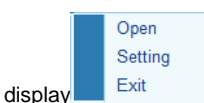

- Open: Open a selected session record and displayed in the Create Report window. To view the session, select a report icon 1) and click Preview; or double click the selected report icon.
- Setting: Click the setting option, a window will pop out. User can choose the software language from the option menu, and 2) then click . A Message window will pop out show that language setting will take effect after is application restarted.

| Setting                                            |                                                         |
|----------------------------------------------------|---------------------------------------------------------|
| Software Language                                  |                                                         |
| English                                            |                                                         |
| Path                                               | 🔍 Message 📃 💌                                           |
| C:\Program Files (x86)\QOMO HiteVision\QClick Powe | Language setting will take effect after the application |
| Deduct when student is late                        | is restarted.                                           |
| 2                                                  |                                                         |
| OK Cancel                                          |                                                         |
|                                                    |                                                         |

Click the browse button browse..., user can check the session stored in the path, or change the path.

or simply enter the late point value to set the student late deduct value in the Deduct when the student is late textbox Click

3) Exit: Exit the Report window.

# 2.4.3.2 Record Management

Users handle data management through Action button Action on the top left of the window. Click Action button Action, an option menu will pop up

| 💪 Repo                                                         | ort                                            |         |   |                     |                |               |           |            |            |            | ×      |
|----------------------------------------------------------------|------------------------------------------------|---------|---|---------------------|----------------|---------------|-----------|------------|------------|------------|--------|
| File                                                           | Action Grad                                    | le Book |   |                     |                |               |           |            |            |            |        |
| Exan                                                           | Edit                                           |         |   | Session Name        | Exam Title     | Activity Mode | Class     | Subject    | Teacher    | Date       | QClick |
| All                                                            | Delete                                         |         | Þ | 20140915-演示文稿…      | 演示文稿1.pptx     | Normal        | New Clas  | N/A        | qomo qomo  | 09-15-2014 | QRF300 |
| Activi                                                         | Export                                         |         |   | 20140904-fly.pptx-S | fly.pptx       | Normal        | Sample Cl | N/A        | qomo qomo  | 09-04-2014 | QRF300 |
| All                                                            | Merge                                          |         |   | English             | test           | Normal        | Sample Cl | N/A        | qomo qomo  | 09-04-2014 | QRF300 |
| Clas                                                           | Session                                        |         |   | 20140903-ergrec-S   | ergrec         | Normal        | Sample Cl | N/A        | qomo qomo  | 09-03-2014 | QRF300 |
| All                                                            |                                                |         |   | Sample Session      | Simulated Exam | Normal        | Sample Cl | Sample Sub | Sample Tea | 09-16-2009 | QRF900 |
| Subjer<br>All<br>QClick<br>All<br>From<br>09-16<br>To<br>09-25 | ct<br><pre>c model #<br/>-2009<br/>-2014</pre> |         |   |                     |                |               |           |            |            |            |        |
|                                                                | Report                                         |         |   |                     |                |               |           |            |            |            |        |

### 2.4.3.2.1 Edit the session

Click Action button Action and select Edit from option menu to edit session window, or directly double click the session you selected.

| 💊 20140915-演示文稿1.pptx-New Class20               | 014-09-04 16-36-24 |                 |                       |             |             |             | ×       |
|-------------------------------------------------|--------------------|-----------------|-----------------------|-------------|-------------|-------------|---------|
| Session 20140915-演示文稿1.ppt<br>Subject N/A ■ Tea | Title 演示文稿1.pptx   | Mode<br>Class   | Normal<br>New Class20 | 14-( 💌      | Start Tin   | ne 09-15-   | 2014 🔻  |
|                                                 |                    | Total Students: | 1                     |             |             |             |         |
| Type Single Answer                              | Point 10           | ID<br>▶ 1       | Name<br>Kangjing      | Answer<br>A | Time<br>1.5 | Point<br>10 | Absence |
| Text                                            | Time 30            |                 |                       |             |             |             |         |
| tyhtyu                                          | *                  |                 |                       |             |             |             |         |
| Answers                                         |                    |                 |                       |             |             |             |         |
| A. gbh                                          | -                  |                 |                       |             |             |             |         |
| C cab                                           |                    |                 |                       |             |             |             |         |
| D. bc                                           |                    |                 |                       |             |             |             |         |
|                                                 |                    |                 |                       |             |             |             |         |
|                                                 |                    |                 |                       |             |             |             |         |
|                                                 |                    |                 |                       |             |             |             |         |
|                                                 |                    |                 |                       |             |             |             |         |
|                                                 |                    |                 |                       |             |             |             |         |
|                                                 |                    |                 |                       |             |             |             |         |
|                                                 |                    |                 |                       |             |             |             |         |
|                                                 |                    |                 |                       |             | <b>a</b>    | ок          | Cancel  |

The session name is displayed on top of the window. Users can change the session name, exam title, and the point value if desired. Question information contained in Text and Answer textbox can be modified.

#### 2.4.3.2.2 Delete the Session

Click File button Action and select Delete from option menu to delete the selected session.

#### 2.4.3.2.3 Import a session

Click File button Action and select Import from option menu, open the file browser to import a session data stored in a file.

#### 2.4.3.2.4 Export a session

Click File button Action and select Export from option menu, open the file browser to export the selected session to a file.

#### 2.4.3.2.5 Merge two or more sessions

From the session list window, select two or more existing sessions with the same class and subject and then click **Action** button **Action** and select **Merge** from option menu to begin the merging function. The merge function is useful when you have a make-up session but don't want to keep two separate sessions; one for the regular and one for the make-up with the same class and the same subject, using the same activity test. This way, you can merge the make-up session and regular session together to form a single session. To begin the merge function, follow these steps:

- Select two or more sessions with the same class and subject from the session list window by holding the Ctrl key and clicking the selected session. An alternative method to select multiple sessions would be to hold the Shift key and then click the start and the end session in the list. All of the sessions between the start and end session are now selected.
- 2) The Merge button becomes available after Step 1. Click Action button Action and select Merge from option menu.
- 3) If the sessions to be merged have the same class, subject name, and test paper, the merge window will appear; otherwise, an error message will prompt you to select the same class and the same subject to merge.

| 🧕 Merge Guide 1 |       |                     |          | ×         |
|-----------------|-------|---------------------|----------|-----------|
|                 |       | Session Name        | Title    | Class     |
|                 | •     | English             | test     | Sample Cl |
|                 |       | 20140904-fly.pptx-S | fly.pptx | Sample Cl |
|                 | Optio | ns<br>● Question    | O Class  |           |
|                 |       |                     | Next     | S Cance   |

- 4) The Merge Guide 1 window consists of two sections. The top section lists all the sessions to be merged, and the lower section lists two options: Question & Class.
- 5) Users can merge the class when the selected sessions have the same class and same subject in the same activity mode, but not the same test paper.

- 6) Users can merge the questions when the selected sessions have the same text paper and same subject in the same activity mode, but not the same class.
- 7) Select the option and then go to Merge Guide 2 window. Type the new session name in textbox.

| S Merge Guide 2 |                                                                            | ×      |
|-----------------|----------------------------------------------------------------------------|--------|
|                 | Session Name:<br>Session2014-09-25T15-16-01<br>Class Name:<br>Sample Class |        |
|                 | 🔁 Finish 🔞                                                                 | Cancel |

- 8) Click **Finish** button Finish to complete merge function.
- 9) Click **Cancel** button **Cancel** to exit merge settings.

#### 2.4.3.2.6 Receive the session

Under the instructor keypad **Offline** mode, the instructor keypad assumes the role of the main receiver, functioning as the host to directly receive the student keypad responses in a quiz session. However after the quiz session has been completed, the student's performance session data are only stored in the instructor's keypad. The session data must be uploaded into the QClick software. The interface of Receive Session allows you to upload the session data from the instructor's keypad into the system database.

Under the Reports window click the **Action** button Action, then select **Session** from option menu to display the Receive Session window.

| Receive Session                          | ×     |
|------------------------------------------|-------|
| Waliting to start                        |       |
|                                          | Start |
| Selection<br>Teacher: gomo gomo Subject: | Save  |

In the Receive Session window, select the teacher and the subject associated with the session being uploaded from the Teacher and the Subject drop-down list.

Select **Offsite** mode on the instructor's keypad and then select the function Upload Session. Click on the **Start** button **Start** button to begin uploading. The received session information will be displayed on the Receive Session window.

After the uploading has been completed, click on the **Save** button essential to save the uploaded session data into the software.

When you click on the Exit button set the Receive Session without saving the uploaded session data, the software will prompt you to save the data. If you don't save the uploaded session data, the data will be lost. Note: The session doesn't support QRF300

#### 2.4.3.2.7 Grade Book

Grade Book is used to review and edit students' grade book, also add and edit new assignment.

| 🢁 F | eport         |            |   |                 |                    |               |           |            |            |            | ×      |
|-----|---------------|------------|---|-----------------|--------------------|---------------|-----------|------------|------------|------------|--------|
| Fil | e Action      | Grade Book |   |                 |                    |               |           |            |            |            |        |
| E   | am Title      |            |   | Session Name    | Exam Title         | Activity Mode | Class     | Subject    | Teacher    | Date       | QClick |
| F   |               | -          |   | math quiz       | Assignment         | Normal        | Sample Cl |            | qomo qomo  | 02-12-2015 |        |
| A   | ctivity Mode  |            | • | 20150212-Sample | Sample Math Quiz f | Normal        | Sample Cl | N/A        | qomo qomo  | 02-12-2015 | QRF700 |
| F   | 11            | -          |   | 20150130-Sample | Sample Math Quiz f | Normal        | Sample Cl | N/A        | qomo qomo  | 01-30-2015 | QRF700 |
| c   | lass          | (1000)     |   | 20150129-Sample | Sample Math Quiz f | Normal        | Sample Cl | N/A        | qomo qomo  | 01-29-2015 | QRF500 |
| F   |               |            |   | 20150129-Sample | Sample Math Quiz f | Normal        | Sample Cl | N/A        | qomo qomo  | 01-29-2015 | QRF500 |
| S   | ubject        |            |   | Sample Session  | Simulated Exam     | Normal        | Sample Cl | Sample Sub | Sample Tea | 09-16-2009 | QRF900 |
| F   |               |            |   |                 |                    |               |           |            |            |            |        |
| Q   | Click model # |            |   |                 |                    |               |           |            |            |            |        |
| A   | 11            |            |   |                 |                    |               |           |            |            |            |        |
| F   | om            |            |   |                 |                    |               |           |            |            |            |        |
| 0   | 9-16-2009     |            |   |                 |                    |               |           |            |            |            |        |
| Т   | )             |            |   |                 |                    |               |           |            |            |            |        |
| 0   | 2-12-2015     |            |   |                 |                    |               |           |            |            |            |        |
|     |               |            |   |                 |                    |               |           |            |            |            |        |
|     |               |            |   |                 |                    |               |           |            |            |            |        |
|     |               |            |   |                 |                    |               |           |            |            |            |        |
|     | 🔔 Re          | port       |   |                 |                    |               |           |            |            |            |        |

Click the Grade Book menu, a window will pop out to show all the assignments created.

| Select |                               | ADDIEVIALIOII | Category | Points POSSIble | weight |                |
|--------|-------------------------------|---------------|----------|-----------------|--------|----------------|
|        | 20150129-Sample Math Quiz for |               | Normal   | 10              | 1      | 01-29-2015 Thu |
|        | 20150129-Sample Math Quiz for |               | Normal   | 10              | 1      | 01-29-2015 Thu |
|        | 20150130-Sample Math Quiz for |               | Normal   | 10              | 1      | 01-30-2015 Fri |
| V      | 20150212-Sample Math Quiz for |               | Normal   | 50              | 2      | 02-12-2015 Thu |
|        | math quiz                     |               | Normal   | 50              | 1      | 02-12-2015 Thu |
|        | Sample Session                |               | Normal   | 70              | 1      | 09-16-2009 Wed |
|        |                               |               |          |                 |        |                |

Review and edit Grade Book: Select class form the Class drop-down list and then select the desired assignment by clicking the

assignment checkbox, then click Preview button Preview to display the students' Grade Book window. You can view students' final grade, weight and total points.

| Export - 📄 Save |            |    |       |                         |  |
|-----------------|------------|----|-------|-------------------------|--|
| Student         | Final Grad | le |       | 02/12/2015<br>Total: 50 |  |
| Student 001     | <br>F      | 0  | 0/50  | 0                       |  |
| Student 002     | <br>F      | 0  | 0/50  | 0                       |  |
| Student 003     | <br>F      | 0  | 0/50  | 0                       |  |
| Student 004     | <br>F      | 0  | 0/50  | 0                       |  |
| Student 005     | <br>F      | 0  | 0/50  | 0                       |  |
| Student 006     | <br>F      | 0  | 0/50  | 0                       |  |
| Student 007     | <br>F      | 0  | 0/50  | 0                       |  |
| Student 008     | <br>F      | 0  | 0/50  | 0                       |  |
| Student 009     |            |    | 50/50 |                         |  |
| Student 010     | <br>F      | 0  | 0/50  | 0                       |  |
| Student 011     | <br>F      | 0  | 0/50  | 0                       |  |
| Student 012     | <br>F      | 0  | 0/50  | 0                       |  |
| Student 013     | <br>F      | 0  | 0/50  | 0                       |  |
| Student 014     | <br>F      | 0  | 0/50  | 0                       |  |
| Student 015     | <br>F      | 0  | 0/50  | 0                       |  |
| Student 016     | <br>F      | 0  | 0/50  | 0                       |  |
| Student 017     | <br>F      | 0  | 0/50  | 0                       |  |
| Student 018     | <br>F      | 0  | 0/50  | 0                       |  |
| Student 019     | <br>F      | 0  | 0/50  | 0                       |  |

# Double click the student cell Student 009

pop out the edit score window. Under Score

textbox, you can change the student total point value; under Point Sign, you can select Late, Exempt, Missing, or Collected to mark the student assignment submission state.

| Comment Collected Letter Grade | Student 009 Score  Point sign Late Exempt | 20150212-Sample N<br>Points<br>50/50<br>Percent<br>100% |
|--------------------------------|-------------------------------------------|---------------------------------------------------------|
|                                | Missing Collected                         | Letter Grade<br>A                                       |

Collected: Mark students who have made up the assignment. Once the collected is selected and saved, there will be a small icon show on the right side of the total point cell.

Late: Mark students who are late to submit the assignment and points will be deducted from the total points. Once the late is selected and saved, there will be a small icon show on the right side of the total point cell.

Exempt: Mark students who were not involved in the quiz or assignment. Once the exempt is selected and saved, there will be a small icon<sup>S</sup> show on the right side of the total point cell.

Missing: Mark students who didn't submit the assignment. Once the missing is selected and saved, there will be a small icon Kshow on the right side of the total point cell.

| ill show | Missing   | , you can directly change th |
|----------|-----------|------------------------------|
|          | Exempt    |                              |
|          | Late      |                              |
|          | Collected |                              |
|          |           |                              |

Right click the student total point cell, the four states wi

ge the state. y tly

Note: The deduct point for Late can be set from File menu under the report window.

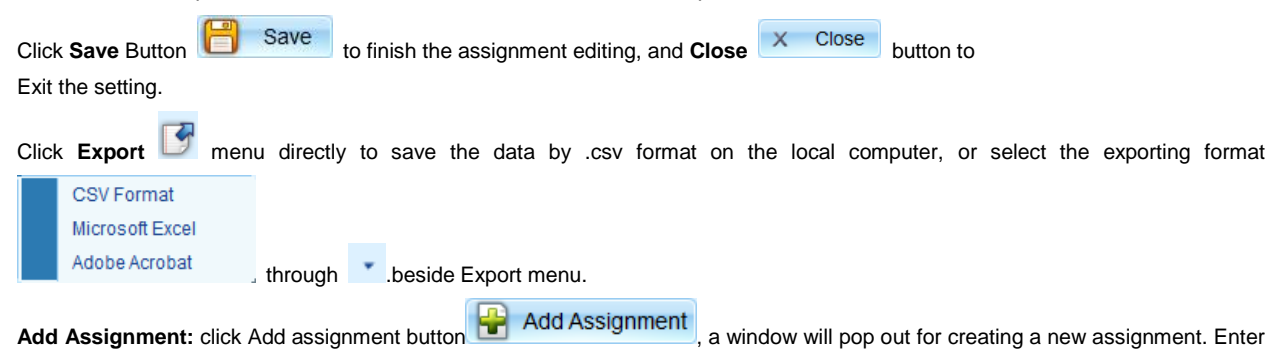

Add Assignment: click Add assignment button \_\_\_\_\_\_, a window will pop out for creating a new assignment. Enter the assignment Name, Abbreviation, Points Possible, Weight, Default Point, description and select the quiz mode through the Category drop-down list.

|                  | 🦕 Add Assigi            | nment                      | ×         |
|------------------|-------------------------|----------------------------|-----------|
|                  | Name                    | Abbreviation               |           |
|                  | Category                | Points Possible            |           |
|                  | Weight                  | Default Point              |           |
|                  | Description             |                            |           |
|                  |                         |                            |           |
|                  |                         | Add                        | X Close   |
| Click Add button | dd to finish the new as | ssignment, and Close butto | n X Close |

Edit Assignment: Double click the selected assignment; a window will pop out for editing the desired items.

|        | 🕒 Edit Assignment                   |                        |           |
|--------|-------------------------------------|------------------------|-----------|
|        | Name<br>uiz for QClick-Sample Class | Abbreviation           |           |
|        | Category<br>Normal                  | Points Possible        |           |
|        | Weight                              | Date<br>02-12-2015 Thu |           |
|        | Description                         |                        |           |
|        |                                     |                        |           |
|        |                                     | Save X Close           |           |
| Button | inish the assignment editing,       | , and Close Close      | button to |

### 2.4.3.3 Create Report

Select a session record then click **Report** button Report, Create Report window will pop up.

| se                                | 551011     |             |       |   |      |          |          |             |          |               |              |           |
|-----------------------------------|------------|-------------|-------|---|------|----------|----------|-------------|----------|---------------|--------------|-----------|
| Se                                | ssion      |             | Class |   |      |          | Teach    | er          | S        | ubject        | QClick       | c model # |
| 20140904-fly.pptx-Sampl Sample Cl |            |             |       |   | lass |          | qomo     | qomo        | N        | A             | QRF3         | 00        |
| Stu                               | ident List |             |       |   | Let  | ter Grad | de       |             |          |               |              |           |
| •                                 | Select All |             |       |   |      |          | Letter C | Grade       |          | From(%)       | То           | (%)       |
|                                   | ID         | Full Name   |       | * | ►    | D        |          |             | 90       |               | 100          |           |
| 7                                 | 001        | Student 001 |       |   |      | В        |          |             | 80       |               | 89           |           |
| 7                                 | 002        | Student 002 |       |   |      | С        |          |             | 70       |               | 79           |           |
| 7                                 | 003        | Student 003 |       |   |      | A        |          |             | 60       |               | 69           |           |
| 1                                 | 004        | Student 004 |       | Ε |      | F        |          |             | 0        |               | 59           |           |
| V                                 | 005        | Student 005 |       |   |      |          |          |             |          |               |              |           |
| V                                 | 006        | Student 006 |       |   | Re   | port     |          |             |          |               |              |           |
| V                                 | 007        | Student 007 |       |   | 1    |          |          |             |          |               |              |           |
| V                                 | 008        | Student 008 |       |   |      | <u> </u> | 6        |             | <b>X</b> |               | 688          |           |
| 1                                 | 009        | Student 009 |       |   | 5    | tudent   | Student  | Study Guide | Question | Time Report 0 | Group Report | All Data  |
| V                                 | 010        | Student 010 |       |   |      | 18851    | Respon   |             | Report   |               |              |           |
| V                                 | 011        | Student 011 |       |   |      |          |          |             |          |               |              |           |
| V                                 | 012        | Student 012 |       |   |      |          |          |             |          |               |              |           |
| 7                                 | 013        | Student 013 |       |   |      |          |          |             |          |               |              |           |
| V                                 | 014        | Student 014 |       |   |      |          |          |             |          |               |              |           |
| 1                                 | 015        | Student 015 |       |   |      |          |          |             |          |               |              |           |
| 1                                 | 016        | Student 016 |       | Ŧ |      |          |          |             |          |               |              |           |

This window mainly consist 2 parts: Letter Grade and Report

In Letter Grade setting, right click the textbox, an option menu pop out, and you can add or delete the selected row; or double click the textbox to edit the data.

|   | Letter | From(%) | To(%) |
|---|--------|---------|-------|
| • | A      | Add     | 100   |
|   | В      | Delete  | 89    |
|   | С      | /v      | 79    |
|   | D      | 60      | 69    |
|   | F      | 0       | 59    |

The QClick reporting system generates various category reports using the student class activity performance data. Scroll the report format menu and click on the icons for different reports to create as desired.

To view the selected session record, select a report icon and click **Preview** button **Preview**, or directly double click the selected report format icon.

To view a session record **NOT** stored in QClick software, please follow these steps:

- 1) Click the **File** button **File** on the top left corner, a file browser will pop up.
- 2) Select a \*.xml file and open it.
- 3) Select a report icon and click **Preview**; or double click the selected report icon.

The QClick system generates the following reports format:

- 1) Student Session Report
- 2) Student Response Result
- 3) Study Guide
- 4) Question Report
- 5) Time Report
- 6) Group Report
- 7) Standard Analysis Report
- 8) Personal Standards Report
- 9) All Data

The QClick system provides these reporting functions.

- 1) Generate reports
- 2) Control of previewing a report
- 3) Export reports

All reports include a Report Title which includes:

- 1) Class Name
- 2) Date of Session
- 3) Subject Name
- 4) Teacher Name
- 5) Session Name

Additionally, each report includes the following:

#### STUDENT SESSION REPORT

The Student Session Report lists students overall performance in the session. This list includes:

- 1) Report Title
- 2) Student name and ID
- 3) Correct answer ratio relating to the total number of questions.
- 4) Correct answer percentage.
- 5) Total points for student performance in the Session

6) Corresponding Letter Grade

| Session: Sal<br>Subject: San<br>Class: Samp<br>Teacher: Sa | mple Session<br>nple Subject<br>ole Class<br>mple Teacher |               |               |           | Date: 200 | )9-9-16  |
|------------------------------------------------------------|-----------------------------------------------------------|---------------|---------------|-----------|-----------|----------|
| Full Marks                                                 | 70.00 Average                                             | 49.06 Highest | 70.00 Lowest  | 0.00      | Median    | 50.00    |
| ID                                                         | Full Name                                                 | Corr          | ect Ratio Let | ter Grade | Tota      | I Points |
| 001                                                        | Student 001                                               | 7/7           | A             |           |           | 70.00    |
| 002                                                        | Student 002                                               | 6/7           | В             |           |           | 60.00    |
| 003                                                        | Student003                                                | 5/7           | C             |           |           | 50.00    |
| 004                                                        | Student004                                                | 7/7           | A             |           |           | 70.00    |
| 005                                                        | Student005                                                | 6/7           | В             |           |           | 60.00    |
| 006                                                        | Student006                                                | 5/7           | C             |           |           | 50.00    |
| 007                                                        | Student007                                                | 5/7           | C             |           |           | 50.00    |
| 800                                                        | Student008                                                | 5/7           | C             |           |           | 50.00    |
| 009                                                        | Student009                                                | 5/7           | C             |           |           | 50.00    |
| 010                                                        | Student010                                                | 6/7           | В             |           |           | 60.00    |
| 011                                                        | Student 011                                               | 7/7           | A             |           |           | 70.00    |
| 012                                                        | Student 012                                               | 4/7           | F             |           |           | 40.00    |
| 013                                                        | Student013                                                | 3/7           | F             |           |           | 30.00    |
| 014                                                        | Student014                                                | 5/7           | C             |           |           | 50.00    |
| 015                                                        | Student015                                                | 6/7           | В             |           |           | 60.00    |
| 016                                                        | Student016                                                | 6/7           | В             |           |           | 60.00    |
| 017                                                        | Student017                                                | 3/7           | F             |           |           | 30.00    |
| 018                                                        | Student018                                                | 5/7           | C             |           |           | 50.00    |
| 019                                                        | Student019                                                | 4/7           | F             |           |           | 40.00    |
| 020                                                        | Student020                                                | 0/7           | F             |           |           | 0.00     |
| 021                                                        | Student 021                                               | 6/7           | В             |           |           | 60.00    |

### STUDENT RESPONSE RESULT

The Student Response Result provides detailed information for each question by students. This report includes:

- 1) Report Title
- 2) Student name and the total points earned during the session
- 3) Questions and option content
- 4) Student answer and check

| Student Response Result                                                      |                                     |
|------------------------------------------------------------------------------|-------------------------------------|
| Session: Sample Session<br>Subject: Sample Subject<br>Class: Sample Class    |                                     |
| Teacher: Sample Teacher                                                      | Date: 2009-9-16                     |
| (Note: "" means No Answer, "N" means you got the chance to answer but        | t did not answer in Rush Quiz Mode) |
| 001 Student 001                                                              | Total Points: 70.00                 |
| A Roots<br>B Leaves<br>C.Flowers<br>D.Seeds                                  | 10 - 10 00                          |
| Your Answer: D<br>2 Match the word with the nicture                          | √(Gain:10.00)                       |
| A Sunny<br>B.Rainy<br>C.Mostly cloudy<br>D.Cold and wet<br>Your Answer: C    | √(Gain:10.00)                       |
| 3.Match the word with the picture.                                           | (Call Force)                        |
| A Sunny<br>B. Rainy<br>C. Mostly cloudy<br>D. Cold and wet<br>Your Answer: A | √(Gain:10.00)                       |
| 4. Identify the lowercase of the word.                                       |                                     |
| A TeNt<br>B tent<br>C.TENT                                                   |                                     |

#### STUDY GUIDE

The **Study Guide** report provides a list of incorrect answers per student. It also provides the information to the instructor which is necessary to develop a study guide for the individual student. The **Study Guide** report includes:

- 1) Report Title
- 2) Incorrect Question and option identification per student
- 3) Correct/Incorrect answer comparison per question for each student

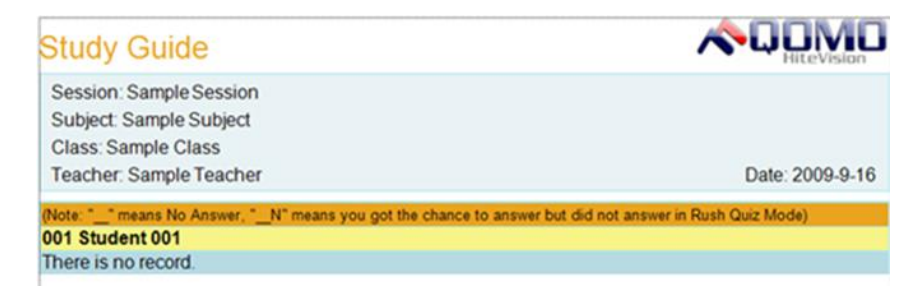

#### **QUESTION REPORT**

The Question Report provides a composite analysis of each question. This report includes:

- 1) Report Title
- 2) Question and option content

- 3) The number and percentage of response to each option
- 4) Highlighted correct answer per question
- 5) 3D pie chart for the percentage of each option

| aucoun                                                                                                    | on Report                                                                                                    |                                                                                                    |                           |
|----------------------------------------------------------------------------------------------------|----------------------------------------------------------------------------------------------------|----------------------------------------------------------------------------------------------------|---------------------------|
| Session: S                                                                                                    | Sample Session                                                                                                    |                                                                                                    |                           |
| Subject: S                                                                                                    | ample Subject                                                                                                    |                                                                                                    |                           |
| Class: San                                                                                                    | nple Class                                                                                                    |                                                                                                    |                           |
| Teacher S                                                                                                    | Sample Teacher                                                                                                    |                                                                                                    | Date: 2009-9-16           |
| (Note: * * me                                                                                                  | ans No Answer, " N" means you                                                                                                    | got the chance to answer but did not                                                                                 | answer in Rush Quiz Mode) |
| 1                                                                                                    | _make(s) new plants.                                                                                                    |                                                                                                    |                           |
| A Roots                                                                                                    |                                                                                                    | 4/32(12.50%)                                                                                                    |                           |
| B.Leaves                                                                                                    |                                                                                                    | 9/32(28.13%)                                                                                                    | 15.03%                    |
| C Flowers                                                                                                    |                                                                                                    | 5/32(15.63%)                                                                                                    | C 1                       |
| o.r ioneib                                                                                                    |                                                                                                    |                                                                                                    | #                         |
| the second second second second second second second second second second second second second second second s |                                                                                                    | 0/00/40 750/\                                                                                                    |                           |
| D.Seeds                                                                                                    |                                                                                                    | 0/32(18.75%)                                                                                                    | 28,135                    |
| D.Seeds                                                                                                    |                                                                                                    | 0/32(18.75%)                                                                                                    | 28.13%                    |
| D.Seeds                                                                                                    |                                                                                                    | 0/32(18.75%)                                                                                                    | 28.13%                    |
| D. Seeds                                                                                                    | wer: D                                                                                                    | 0/32(18./3%)                                                                                                    | 28.13%                    |
| D. Seeds<br>Correct Ans<br>Click student                                                                       | wer: D<br>response table below to open Deta                                                                                                    | 0/32(18./5%)<br>ills tab. Check students' full name as m                                                             | 28.13%                    |
| D. Seeds<br>Correct Ans<br>Click student (<br>D                                                                | wer: D<br>response table below to open Deta<br>Full Name                                                                                                    | uls tab. Check students' full name as m<br>Answer                                                                    | 28.13%                    |
| D.Seeds<br>Correct Ans<br>Click student of<br>D<br>001                                                         | wer: D<br>response table below to open Deta<br>Full Name<br>Student 001<br>Student 002                                                                                                    | 0/32(18.75%)<br>uils tab. Check students' full name as m<br>Answer<br>D<br>C                                         | 28.135                    |
| D.Seeds<br>Correct Ans<br>Click student r<br>D<br>001<br>002<br>003                                            | wer: D<br>response table below to open Deta<br>Full Name<br>Student 001<br>Student 002<br>Student 003                                                                                                  | uls tab, Check students' full name as m<br>Answer<br>D<br>C<br>B                                                     | 28.135                    |
| D. Soods<br>Correct Ans<br>Click student r<br>D<br>001<br>002<br>003<br>004                                    | wer: D<br>response table below to open Deta<br>Full Name<br>Student 001<br>Student 002<br>Student 003<br>Student 004                                                                                   | uls tab. Check students' full name as m<br>Answer<br>D<br>C<br>B<br>D                                                | 28.135                    |
| D. Soods<br>Correct Ans<br>Click student r<br>D<br>001<br>002<br>003<br>004<br>005                             | wer: D<br>response table below to open Deta<br>Full Name<br>Student 001<br>Student 002<br>Student 003<br>Student 004<br>Student 005                                                                    | 0/32(18.75%)<br>ils tab. Check students' full name as m<br>Answer<br>D<br>C<br>B<br>D<br>B<br>D<br>B                 | 28.135                    |
| D. Soeds<br>Correct Ans<br>Click student /<br>D<br>001<br>002<br>003<br>004<br>005<br>006                      | wer: D<br>response table below to open Deta<br>Full Name<br>Student 001<br>Student 002<br>Student 003<br>Student 004<br>Student 005<br>Student 006                                                     | 0/32(18./5%)<br>ils tab. Check students' full name as m<br>Answer<br>D<br>C<br>B<br>D<br>B<br>B<br>B                 | 28.13%                    |
| D. Soeds<br>Correct Ans<br>Click student /<br>D<br>001<br>002<br>003<br>004<br>005<br>006<br>007               | wer: D<br>response table below to open Deta<br>Full Name<br>Student 001<br>Student 002<br>Student 003<br>Student 004<br>Student 005<br>Student 006<br>Student 007                                      | 0/32(18./5%)<br>ils tab. Check students' full name as m<br>Answer<br>D<br>C<br>B<br>D<br>B<br>B<br>A                 | 28.135                    |
| D. Soeds<br>Correct Ans<br>Click student /<br>D<br>001<br>002<br>003<br>004<br>005<br>006<br>007<br>008        | wer: D<br>response table below to open Deta<br>Full Name<br>Student 001<br>Student 002<br>Student 003<br>Student 004<br>Student 005<br>Student 006<br>Student 007<br>Student 008                       | 0/32(18./5%)<br>ils tab. Check students' full name as m<br>Answer<br>D<br>C<br>B<br>D<br>B<br>B<br>A<br>A<br>A       | 28.135                    |
| D. Seeds<br>Correct Ans<br>Click student /<br>D<br>001<br>002<br>003<br>004<br>005<br>006<br>007<br>008<br>009 | wer: D<br>response table below to open Deta<br>Full Name<br>Student 001<br>Student 002<br>Student003<br>Student003<br>Student004<br>Student005<br>Student006<br>Student007<br>Student008<br>Student009 | 0/32(18.75%)<br>wils tab. Check students' full name as m<br>Answer<br>D<br>C<br>B<br>D<br>B<br>B<br>A<br>A<br>A<br>B | 28.135<br>12.50%          |

### TIME REPORT

The **Time Report** indicates student response time to each question. The Time Report includes:

- 4) Report Title
- 5) Question Number
- 6) A table listing all student response time and points

|                                                         |                                                      |                   |      |          |     |        | nit      | evision  |
|---------------------------------------------------------|------------------------------------------------------|-------------------|------|----------|-----|--------|----------|----------|
| Session: Sa<br>Subject: Sa<br>Class: Sam<br>Teacher: Sa | imple Sessi<br>mple Subje<br>ple Class<br>imple Teac | ion<br>ect<br>her |      |          |     |        | Date: 20 | )09-9-16 |
| Question 1                                              |                                                      |                   |      |          |     |        |          |          |
| Average                                                 | 10.1                                                 | Longest           | 15.0 | Shortest | 0.0 | Median |          | 4.5      |
| ID                                                      | Ful                                                  | II Name           |      |          |     |        | Time     | Points   |
| 001                                                     | Stu                                                  | ident 001         |      |          |     |        | 15.0     | 10.00    |
| 002                                                     | Stu                                                  | Student 002       |      |          |     |        |          | 0.00     |
| 003                                                     | Stu                                                  | ident003          |      |          |     |        | 9.0      | 0.00     |
| 004                                                     | Stu                                                  | ident004          |      |          |     |        | 15.0     | 10.00    |
| 005                                                     | Stu                                                  | ident005          |      |          |     |        | 13.0     | 0.00     |
| 006                                                     | Stu                                                  | ident006          |      |          |     |        | 9.0      | 0.00     |
| 007                                                     | Stu                                                  | ident007          |      |          |     |        | 15.0     | 0.00     |
| 008                                                     | Stu                                                  | ident008          |      |          |     |        | 10.0     | 0.00     |
| 009                                                     | Stu                                                  | ident009          |      |          |     |        | 9.0      | 0.00     |
| 010                                                     | Stu                                                  | ident010          |      |          |     |        | 15.0     | 10.00    |
| 011                                                     | Stu                                                  | ident 011         |      |          |     |        | 15.0     | 10.00    |
| 012                                                     | Stu                                                  | ident012          |      |          |     |        | 0.0      | 0.00     |
| 013                                                     | Stu                                                  | Student013        |      |          |     |        |          | 0.00     |
| 014                                                     | Stu                                                  | ident014          |      |          |     |        | 15.0     | 0.00     |
| 015                                                     | Stu                                                  | ident015          |      |          |     |        | 15.0     | 0.00     |
| 016                                                     | Stu                                                  | ident016          |      |          |     |        | 15.0     | 0.00     |
| 017                                                     | Stu                                                  | Student017        |      |          |     |        |          | 0.00     |
| 018                                                     | Stu                                                  | Student018        |      |          |     |        |          | 10.00    |
| 019                                                     | Student019                                           |                   |      |          |     |        | 0.0      | 0.00     |
| 020                                                     | Stu                                                  | ident020          |      |          |     |        | 0.0      | 0.00     |

### **GROUP REPORT**

The **Group Report** provides a list of the points for each student in the group. The Group Report includes:

- 1) Report title
- 2) The total number of each group
- 3) The total point of each student
| Group F                                                 | Report                                                      |             | <b>∧</b> Q[  | eVision  |
|---------------------------------------------------------|-------------------------------------------------------------|-------------|--------------|----------|
| Session: Sa<br>Subject: Sa<br>Class: Sam<br>Teacher: Sa | ample Session<br>mple Subject<br>ple Class<br>ample Teacher |             | Date: 2      | 009-9-16 |
| -                                                       |                                                             |             |              |          |
| Group 1                                                 | Full Manual                                                 |             | Total Points | 460.00   |
| 001                                                     | Full Name<br>Studept 001                                    |             |              | 70.00    |
| 002                                                     | Student 001                                                 |             |              | 60.00    |
| 002                                                     | Student 002                                                 |             |              | 50.00    |
| 004                                                     | Student 004                                                 |             |              | 70.00    |
| 005                                                     | Student 005                                                 |             |              | 60.00    |
| 006                                                     | Student 006                                                 |             |              | 50.00    |
| 007                                                     | Student 007                                                 |             |              | 50.00    |
| 008                                                     | Student 008                                                 |             |              | 50.00    |
| Group 2                                                 |                                                             |             | Total Points | 420.00   |
| ID                                                      | Full Name                                                   |             |              | Points   |
| 009                                                     | Student 009                                                 |             |              | 50.00    |
| 010                                                     | Student010                                                  |             |              | 60.00    |
| 011                                                     | Student 011                                                 |             |              | 70.00    |
| 012                                                     | Student 012                                                 |             |              | 40.00    |
| 013                                                     | Student013                                                  |             |              | 30.00    |
| 014                                                     | Student014                                                  |             |              | 50.00    |
| 015                                                     | Student015                                                  |             |              | 60.00    |
| 016                                                     | Student016                                                  |             |              | 60.00    |
| Group 3                                                 |                                                             | Student 016 | Total Points | 330.00   |
| ID                                                      | Full Name                                                   |             |              | Points   |
| 017                                                     | Student017                                                  |             |              | 30.00    |

## STANDARD ANALYSIS REPORT

The **Standard Analysis Report** provides the code and standard of each question if the question is associated to a standard. This report also provides the percentage of correct responses to the question as well as identifying individual student performance for each standard code. The **Standard Analysis Report** includes:

- 1) Report Title
- 2) Code and standard associated to the question
- 3) Percentage of correct responses to the question

# Standards Analysis Report

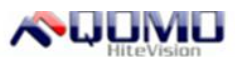

| Session: Sample<br>Subject: Sample<br>Class: Sample C<br>Teacher: Sample | Session<br>Subject<br>lass<br>Teacher Dat                                                                                                    | te: 2009-9-16 |
|--------------------------------------------------------------------------|----------------------------------------------------------------------------------------------------|---------------|
| Code                                                                     | Standard                                                                                                    | Correct(%)    |
| FL.LA.7.1.5                                                              | Reading Process - Fluency: The student demonstrates the ability<br>to read grade level text orally with accuracy, appropriate rate, and<br>expression.             | 18.8          |
| FL.LA.7.6.1                                                              | Information and Media Literacy - Informational Text: The student<br>comprehends the wide array of informationaltext that is part of our<br>day to day experiences. | 62.5          |
| FL.LA.7.1.6                                                              | Reading Process - Vocabulary Development: The student uses<br>multiple strategies to develop grade appropriate vocabulary.                                         | 71.9          |
| FL.LA.7.3.3                                                              | Writing Process - Revising: The student will revise and refine the<br>draft for clarity and effectiveness.                                                         | 96.9          |
| FL.LA.7.4.1                                                              | Writing Applications - Creative: The student develops and                                                                                                    | 96.9          |

### PERSONAL STANDARDS REPORT

The **Personal Standards Report** provides the code, standard and the percentage of correct response to each student if the question is associated to a standard. The **Personal Standards Report** includes:

- 1) Report Title
- 2) Code and standard associated to the question
- 3) Percentage of correct responses to each student

| Personal S                                                              | Standards Report                                                                                                    | <b>QOMO</b>     |
|-------------------------------------------------------------------------|----------------------------------------------------------------------------------------------------|-----------------|
| Session: Sample<br>Subject: Sample<br>Class: Sample C<br>Teacher: Sampl | e Session<br>9 Subject<br>Class<br>e Teacher                                                                                                    | Date: 2009-9-16 |
| 001 Student 001                                                         |                                                                                                    |                 |
| Code                                                                    | Standard                                                                                                    | Correct(%)      |
| FL.LA.7.1.5                                                             | Reading Process - Fluency: The student demonstrates the ability<br>to read grade level text orally with accuracy, appropriate rate, and<br>expression              | 100.0           |
| FL.LA.7.6.1                                                             | Information and Media Literacy - Informational Text: The student<br>comprehends the wide array of informationaltext that is part of our<br>day to day experiences. | 100.0           |
| FL.LA.7.1.6                                                             | Reading Process - Vocabulary Development: The student uses<br>multiple strategies to develop grade appropriate vocabulary                                          | ; 100.0         |
| FL.LA.7.3.3                                                             | Writing Process - Revising: The student will revise and refine the<br>draft for clarity and effectiveness.                                                         | 100.0           |
| FL.LA.7.4.1                                                             | Writing Applications - Creative: The student develops and<br>demonstrates creative writing.                                                                        | 100.0           |
| 002 Student 002                                                         |                                                                                                    |                 |
| Code                                                                    | Standard                                                                                                    | Correct(%)      |
| FL.LA.7.1.5                                                             | Reading Process - Fluency: The student demonstrates the ability<br>to read grade level text orally with accuracy, appropriate rate, and<br>expression              | / 0.0<br>I      |
| FL.LA.7.6.1                                                             | Information and Media Literacy - Informational Text: The student<br>comprehends the wide array of informational text that is part of our<br>day to day experiences | 100.0           |
| FL.LA.7.1.6                                                             | Reading Process - Vocabulary Development: The student uses<br>multiple strategies to develop grade appropriate vocabulary                                          | 100.0           |
| FL.LA.7.3.3                                                             | Writing Process - Revising: The student will revise and refine the<br>draft for clarity and effectiveness.                                                         | 100.0           |

### ALL DATA

Export the all data to the local folder in the form of \*xls. All Data contains all detailed information listed in three sheets: Student

## Response, Score, Response time and Summary

## CONTROL OF PREVIEWING A REPORT

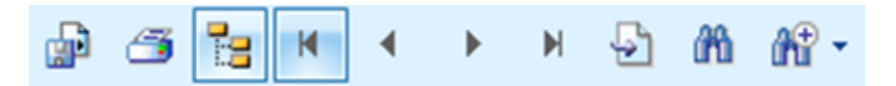

The tool bar on the top of **Report** window provides optional controls for previewing a report.

| 1)  | Export the report.                                                                                              |
|-----|----------------------------------------------------------------------------------------------------|
| 2)  | Print the report.                                                                                               |
| 3)  | : Toggle the report display window                                                                              |
| 4)  | Go to the <b>first</b> page of report viewing.                                                                  |
| 5)  | Go to <b>previous</b> page of report viewing.                                                                   |
| 6)  | : Go to <b>next</b> page of report viewing.                                                                     |
| 7)  | : Go to the <b>last</b> page of report viewing.                                                                 |
| 8)  | . Go to the <b>particular</b> page you wish by typing the page number in the <b>Go to Page</b> dialogue window. |
| 9)  | Find the text you wish by typing the text in the <b>Find Text</b> dialogue window.                              |
| 10) | Select a zoom control from the <b>Zoom</b> drop-down list to view a report properly.                            |
|     | 2.4.4 Setting                                                                                                   |
|     |                                                                                                    |
|     | Class Start Report Setting Database Help                                                                        |

The System Settings View contains General and User two categories. Select one of the categories to begin selection of your settings.

Tools

# 2.4.4.1 General

## 2.4.4.1.1 General

| System Setting              |                                                                                                    |     |
|-----------------------------|----------------------------------------------------------------------------------------------------|-----|
| <ul> <li>General</li> </ul> | General                                                                                                    |     |
| General                     | Software Language: English                                                                                                    |     |
| Hardware                    | Version Information<br>Operating System: Windows XP<br>Office Version: Microsoft Office 2007<br>ARS Host Version: No Host<br>Software Version: QClick V7.2.5.2570 |     |
|                             | Auto upgrade detection                                                                                                    |     |
| • User                      |                                                                                                    |     |
|                             | 🗎 Save 🙆 Can                                                                                                    | cel |

General contains General setting and Hardware setting.

### General

### Has Software Language Setting and Version Information

**Software Language Setting** allows the selection of languages for the program. Click on the language drop-down list, and then select the language you desire. **English** is the system default language.

Version Information displays the information of Operating System, Office Version, ARS Host Version, as well as QClick Software Version.

### Hardware

**Channel** setup will read the channel number of the main receiver connected to the system and also be used to set a new channel number for the main receiver. The channel number is preset when a main receiver delivered.

| System Setting | ×                                                                                                    |
|----------------|----------------------------------------------------------------------------------------------------|
| ▲ General      | General                                                                                                    |
| General        | Software Language: English                                                                                                    |
| Hardware       | Version Information         Operating System:       Windows 7         Office Version:       Microsoft Office 2007         ARS Host Version:       QRF300 Host V5.01         Software Version:       QClick V7.2.7.2601 |
| - 0361         | 💾 Save 😣 Cancel                                                                                                    |

To set up a new channel number, you can simply click the 🔄 or 💽 to set the channel number, or type the number directly in the

textbox. Then click **Save** button by the valid channel number is from 0 to 39. If there are two same channel number, system will prompt: "Two main receivers have the same channel." Please change the channel to any valid number.

### Note:

1. Note: after finishing the setting, user can click the Save button to save all the settings once for all, without saving each part of setting independently.

2. Using QRF500 and QRF300 system, once the channel number changed, the instructor's remote and all the student remote keypads channel need to be reset in order to make sure the system will work properly.

Hardware Test is used to check the communication of the main receiver, instructor remote control, and the student keypad. All settings require the user to log in the system to perform.

## Hardware Test for QRF300

Hardware Test button for QRF300 is to switch to **Set Remote ID** window. To set Student remote ID on QRF300 keypad, please follow these steps:

1) Click Hardware Test button Hardware Test, Set Remote ID window will display.

| Set Remote ID                                                               |  |  |  |  |
|-----------------------------------------------------------------------------|--|--|--|--|
| Student Teacher                                                             |  |  |  |  |
|                                                                             |  |  |  |  |
| 1. Enter the remote ID number from 1 to 400 in the textbox.                 |  |  |  |  |
| 2. Press and hold the key 'B' and then press the key 'Rush Quiz'.           |  |  |  |  |
| 3. Release both keys at the same time when indicator light starts flashing. |  |  |  |  |
| 4. Click the button 'Set' to set the ID.                                    |  |  |  |  |
| 5. Green indicates success. Red indicates failure.                          |  |  |  |  |
|                                                                             |  |  |  |  |
|                                                                             |  |  |  |  |
|                                                                             |  |  |  |  |
| Change to 1 📑 Set Test                                                      |  |  |  |  |

- 2) Enter the remote ID number in the text box next to **Chang to**, or click the up or down button next to the box. The valid ID number set from 1 to 400.
- 3) Press and hold the key 'B' and then press the key Rush Quiz
- 4) Release both keys at the same time when indicator light start flashing.
- 5) Click the button **Set** to set the ID.
- 6) Green indicates success. Red indicates failure.
- To reset QRF300 Instructor remote keypad, please follow these steps:
- 1) Select the **Teacher** tab.
- 2) Press and hold the key 'Start' and then press the key 'OK' on the instructor keypad.
- 3) Release both keys at the same time when indicator light start flashing.
- 4) Click the **Set** button to set the ID.

To use the hardware test tool for QRF300, please follow these steps:

- 1) Click the **Test** button to display the Hardware Test window.
- 2) Press a key on instructor keypad; the result will display on **Teacher's Key** grid on top of the Hardware Test window.
- 3) Press a key on student keypad; the result will display on the related Student ID **Key** grid. Then, the communication between the main receiver and the instructor remote or the student keypad is successful.

|    | Kev |    | Kev |    | Kev |    | Kev |     | Kev |
|----|-----|----|-----|----|-----|----|-----|-----|-----|
| 1  | ,   | 01 | ,   | 41 | ,   | 61 | ,   | 01  |     |
| 2  |     | 21 |     | 40 |     | 60 |     | 01  |     |
| 3  |     | 23 |     | 43 |     | 63 |     | 83  |     |
| 4  |     | 24 |     | 44 |     | 64 |     | 84  |     |
| 5  |     | 25 |     | 45 |     | 65 |     | 85  |     |
| 6  |     | 26 |     | 46 |     | 66 |     | 86  |     |
| 7  |     | 27 |     | 47 |     | 67 |     | 87  |     |
| 8  |     | 28 |     | 48 |     | 68 |     | 88  |     |
| 9  |     | 29 |     | 49 |     | 69 |     | 89  |     |
| 10 |     | 30 |     | 50 |     | 70 |     | 90  |     |
| 11 |     | 31 |     | 51 |     | 71 |     | 91  |     |
| 12 |     | 32 |     | 52 |     | 72 |     | 92  |     |
| 13 |     | 33 |     | 53 |     | 73 |     | 93  |     |
| 14 |     | 34 |     | 54 |     | 74 |     | 94  |     |
| 15 |     | 35 |     | 55 |     | 75 |     | 95  |     |
| 16 |     | 36 |     | 56 |     | 76 |     | 96  |     |
| 17 |     | 37 |     | 57 |     | 77 |     | 97  |     |
| 18 |     | 38 |     | 58 |     | 78 |     | 98  |     |
| 19 |     | 39 |     | 59 |     | 79 |     | 99  |     |
| 20 |     | 40 |     | 60 |     | 80 |     | 100 |     |
|    |     |    |     |    |     |    |     |     |     |

## 2.4.4.2 User

This part contain 5 sections, Personal, Action & Effect, Statistical Rules, Voice and Letter Grade.

| System Setting                                                                                                    |                                                                                                    | ×     |
|----------------------------------------------------------------------------------------------------|----------------------------------------------------------------------------------------------------|-------|
| <ul> <li>System Setting</li> <li>General</li> <li>User</li> <li>Personal</li> <li>Action&amp;Effect</li> <li>Statistical Rules</li> <li>Voice</li> <li>Letter Grade</li> </ul> | Personal         □ Display all question settings         ✓ Show grades immediately after quiz ending         Times and alarms         ○ < 25        Secs         ○ < 15        Secs         ○ < 15        Secs         ○ < 5        Secs         ○ < 5        Secs         ○ < 5        Secs         ○        C:\Program Files (x86)\QOMO         ∨olume          ○           ○           ○           ○           ○           ○           ○           ○           ○           ○           ○           ○           ○           ○           ○           ○           ○           ○           ○           ○           ○           ○           ○           ○ <t< th=""><th>×</th></t<> | ×     |
|                                                                                                    | Image: Secs     Image: C:\Program Files (x86)\QOMO       Volume       Image: Secs     Image: C:\Program Files (x86)\QOMO       Default session name(Date-Exam Title-Class)       Date     Image: Class       Date     Image: Class       Image: Class     Image: Class                                                                                                    |       |
|                                                                                                    | 🗎 Save 😥 C                                                                                                    | ancel |

### 2.4.4.2.1 Personal

| System Setting                                                                                                    |                                                                                                    | ×      |
|----------------------------------------------------------------------------------------------------|----------------------------------------------------------------------------------------------------|--------|
| <ul> <li>System Setting</li> <li>General</li> <li>User</li> <li>Personal</li> <li>Action&amp;Effect</li> <li>Statistical Rules</li> <li>Voice</li> <li>Letter Grade</li> </ul> | Personal         Display all question settings         Show grades immediately after quiz ending         Times and alarms         Image: Second setting second setting second second s | ×      |
|                                                                                                    | 💾 Save 😥                                                                                                    | Cancel |

Clicking the check box of **Display all question settings**, both **Question Setting** and **Question Detail** windows will be displayed on the screen, no Show Detail or Hide Detail button.

Clicking the check box of Show grades immediately after quiz ending, students' letter grade will show in the report.

Change the alarm time at different period during quiz in the **Times and alarms** box, click the button to increase or decrease the alarm time; click the button, sound browser will pop out for you to add or change alarm sound.

| ,                  |                                                                                                    |               |                 |
|--------------------|----------------------------------------------------------------------------------------------------|---------------|-----------------|
|                    | ◎ 打开                                                                                                    |               |                 |
|                    | □□□□□□□□□□□□□□□□□□□□□□□□□□□□□□□□□□□□                                                                                                    | Q             |                 |
|                    | 组织▼ 新建文件夹 翻三 ▼                                                                                                    |               |                 |
|                    | ★ 收藏夹       ▲       各称       #       标题       ◆ 与创作的艺术ii         ● BEGIN.WAV       □       dock1.wav       □       dock1.wav       □       dock1.wav         □       □       dock2.wav       □       dock3.wav       □       dock3.wav         □       □       □       dock3.wav       □       dock3.wav       □       dock3.wav         ○       □       □       □       Other Strate       □       dock3.wav         ○       □       □       □       WARNING.WAV       □       WARNING.WAV         ●       □       □       □       □       □       dock3.wav         ●       □       □       □       □       □       dock3.wav         ●       □       □       □       ₩ARNING.WAV       □       ₩ARNING.WAV         ●       □       □       □       □       □       ↓         ●       □       □       □       □       ↓       ↓ | 选择要预览的<br>文件。 |                 |
|                    | 文件名(N): (*.wav)                                                                                                    | •             |                 |
|                    | 打开(O)                                                                                                    | 取消            |                 |
| Adjust the alarm v | olume by Pulling the <b>TrackBar</b> under <b>Times and alarms</b> box.                                                                                                    |               |                 |
|                    | Exam Title<br>Class                                                                                                    |               | -               |
| Modify the default | session name by choosing from the drop-down list of each session tab Teacher                                                                                                    | , or cli      | ck the button 🤤 |

and  $\bigcirc$  to add or delete the session name.

## 2.4.4.2.2 Action & Effect

Quiz Genius Music Setting, Report & Result Setting and Quiz Setting are included in this part. **Quiz Genius Music Setting** allows the selection of sounds to be used while entering a quiz, starting a quiz, and completing a quiz. To set up the audio, follow these steps:

| System Setting    |                                                                            |       |
|-------------------|----------------------------------------------------------------------------|-------|
| General           | Action&Effect                                                              |       |
| User              | Enter Activity     C:\Program Files (x86)\QOMO HiteVision\QClick P     Bro | owse  |
| Personal          | Start Answer C:\Program Files (x86)\QOMO HiteVision\QClick P               | owse  |
| Action&Effect     | Stop Answer C:\Program Files (x86)\OOMO HiteVision\OClick P.               | wse   |
| Statistical Rules |                                                                            | ///// |
| Voice             | Display graph/report at the end of a Question                              |       |
| Letter Grade      | None Report   Graph                                                        |       |
|                   | QRF300/QRF300V/QRF500                                                      |       |
|                   | Only display the students who have answered the question                   |       |
|                   | Set default point value: 10                                                |       |
|                   | Set the default time limit to answer questions:                            |       |
|                   | 30 Secs                                                                    |       |
|                   | Show Standard                                                              |       |
|                   | Automatically start the exam when turn to next question                    |       |
|                   | Show answer setting after finishing the current question                   |       |
|                   | 💾 Save                                                                     | 🙆 Car |

1. Select the Action&Effect tab in the catalog, the setting items will display on the right of the window.

2. Click on the sound activity check boxes you desire and then click on the **Browse** button, this will display the sound file browser. Select the desired sound file for the activity and then click on the **Save** button to save the sound selection into the system.

3. Repeat Step 3, if you desire to set up additional sounds for other activities.

Note: If the check box is unchecked, the sound will be muted for that activity.

### **Report & Result Setting**

To select the items of information which you'd like to see as a question answered, click one of the radio buttons of Display Report/Result at the end of a Question.

None: -- Nothing to be displayed.

Report: -- Report window will be displayed as each question answered.

Graph: -- Result graphics will be displayed as each question answered.

**Quiz Setting** 

Set default Point value: allows you to set the point value by click so directly typing into the textbox. The Point value can only be changed for the new added questions.

Set the default time limit to answer question: allows you to set the time limit by click 📰 to answer question. The default time value can only be changed for the new added questions.

Show standard: show the question detail.

Automatically Start the Exam When Turned to Next Question allows you to start the next question without pressing the

Start Stop button each time you turn to the next question.

Show answer setting after finishing the current question allows you to set correct answer as each question answered. Click the check box, Set Correct Answer window will pop up. It can be used for Instant Questions and the questions without setting correct answers in Question Detail.

| 🕐 Set (  | Correct Answer |
|----------|----------------|
| Mode     | Normal         |
| Text     |                |
| 40_ is d | ivisible by 8? |
| Answer   | 5              |
| □ A.     | 2              |
| □ B.     | 4              |
| 🗆 C.     | 6              |
| ☑ D.     | 8              |
|          |                |
|          | OK Cancel      |

## 2.4.4.2.3 Statistical Rules

| System Setting                                                                                                    |                                                                                                    | ×     |
|----------------------------------------------------------------------------------------------------|----------------------------------------------------------------------------------------------------|-------|
| ✓ General                                                                                                    | Statistical Rules                                                                                                    |       |
| <ul> <li>User</li> <li>Personal</li> <li>Action&amp;Effect</li> <li>Statistical Rules</li> <li>Voice</li> <li>Letter Grade</li> </ul> | <ul> <li>Include the statistics of all students</li> <li>Maximum Re-answer Times: 3</li> <li>Calculate the points of Vote/Survey questions</li> <li>Partial credit for multiple choice(QRF700/QRF900)</li> <li>100 % (Partial credit threshold for correct response)</li> </ul> |       |
|                                                                                                    | 💾 Save 😣 Ca                                                                                                    | ancel |

**Include the statistics of all students** allows unlisted students in the selected class to be displayed on the report and instant report. **Maximum Re-answer times** allows instructors to control the times that students change the answer

For questions in a quiz, the default is the **Maximum Re-answer** check box unchecked, which allows students to re-enter their answers as many times as they desire. If the checkbox is checked, you can enter the number of times a student can change their

answer. Click the Eto set the numbers; or type a valid number in the textbox from 1 to 10.

Calculate the points of Vote/Survey questions allow the Vote/Survey answers to be scored.

Partial credit for multiple choice gives an appropriate point to partial correct answer in multiple choice.

Select the check box; you will see an option below:

Set the threshold value to decide the correct response range.

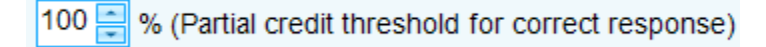

## 2.4.4.2.4 Voice

Voice allows the questions to be read during the quiz. Click the checkbox of **Enable Voice** to start. You can set the needed voice speed and volume in the setting. Click the **Save** button to save changes.

| System Setting      |              | ×      |
|---------------------|--------------|--------|
| ✓ General           | Voice        |        |
| ← User              | Enable Voice |        |
| 着 Personal          |              |        |
| Action&Effect       |              |        |
| 5 Statistical Rules |              |        |
| 😥 Voice             |              |        |
| Letter Grade        |              |        |
|                     | 💾 Save 😢     | Cancel |

## 2.4.4.2.5 Letter Grade

To set up the letter grade once for ALL sessions, you can do followings:

- 1) Add one row of letter grade by right click
- 2) Delete the one row of letter grade by right click
- 3) Edit the letter grade content by double click

| 🔅 System Setting    |              |         |       |  |  |  |
|---------------------|--------------|---------|-------|--|--|--|
| - General           | Letter Grade |         |       |  |  |  |
| - User              | Letter Grade | From(%) | To(%) |  |  |  |
| 🍇 Personal          | ▶ D          | 90      | 100   |  |  |  |
| Action&Effect       | В            | 80      | 89    |  |  |  |
| 3 Statistical Rules | С            | 70      | 79    |  |  |  |
| Voice               | A            | 60      | 69    |  |  |  |
|                     | F            | U       | 29    |  |  |  |
|                     |              |         |       |  |  |  |
|                     |              |         |       |  |  |  |
|                     |              |         |       |  |  |  |
|                     |              |         |       |  |  |  |
|                     |              |         |       |  |  |  |
|                     |              |         |       |  |  |  |
|                     |              |         |       |  |  |  |
|                     |              |         |       |  |  |  |
|                     |              |         |       |  |  |  |

## 2.4.5 Database

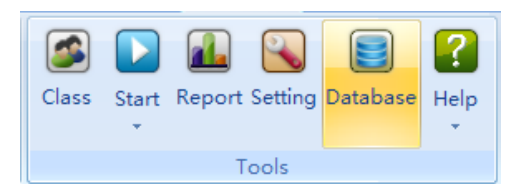

Click the Database button to open the Data Management window. Two options for selection: Backup and Recover

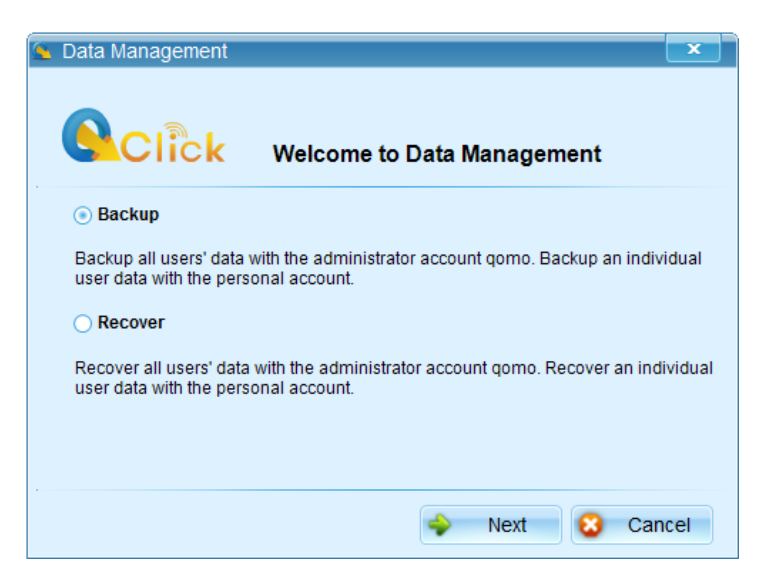

### Backup

Select Backup and click Next button, you will go to Backup Wizard window.

If you select All Users, all users' data will be backup in one file and stored in the selected location. Click Next to backup the account data you want.

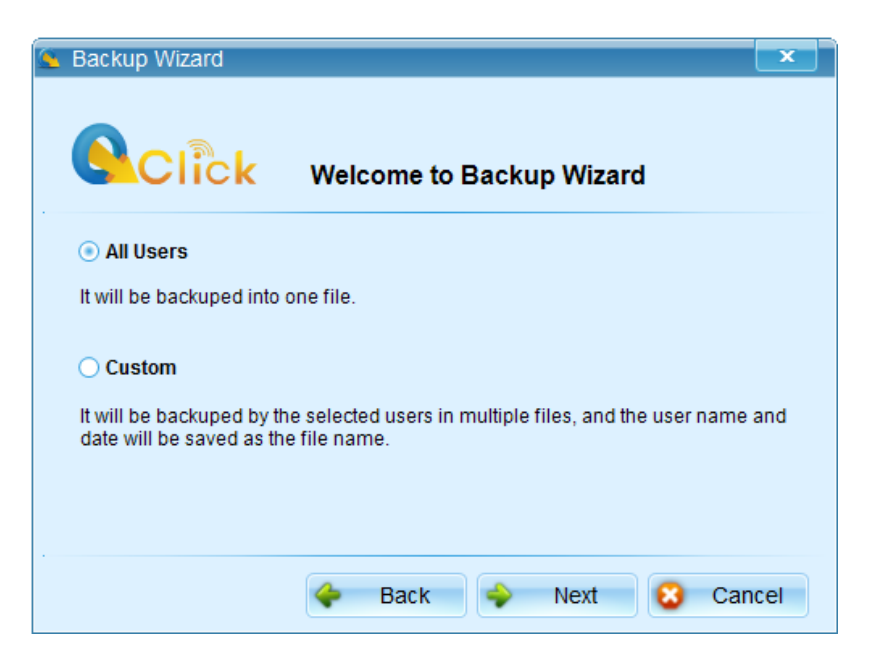

If you select Custom, you can select the needed account and backup the data in the designated location. Click Next to complete the setting.

| Se Backup Wizard                                             |
|--------------------------------------------------------------|
| Sclick Welcome to Backup Wizard                              |
| Select the account(s) that you want to backup                |
| <pre>qomo(Local Account) qomocontent(Qomosoft Account)</pre> |
| Select All Select All Select All                             |

## Recover

Select Recover and click Next button, you will go to Backup Wizard window. The settings for data recovery are the same as backup.

| 💁 Data Management                                                                                                    |
|----------------------------------------------------------------------------------------------------|
| Sclick Welcome to Data Management                                                                                          |
| O Backup                                                                                                    |
| Backup all users' data with the administrator account qomo. Backup an individual<br>user data with the personal account.   |
| Recover                                                                                                    |
| Recover all users' data with the administrator account gomo. Recover an individual<br>user data with the personal account. |
|                                                                                                    |
|                                                                                                    |
|                                                                                                    |

## 2.4.6 Help

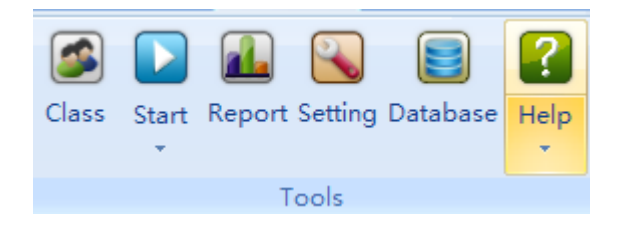

Click **Help** icon, Help file for the software will open up for your review. Clicking **Help** button

| Help                  |
|-----------------------|
| QClick Training Video |
| Wikipedia             |
| Activate              |
| Update                |
| Feedback              |
| About                 |

on the Tools section, an option menu will pop up

Help

Select the option of **Help**, the Help file in the form of \*.chm will open up for your review.

#### **QClick Training Video**

Select the option of **QClick Training Video** that set link to QClick website: <u>www.qomo.com</u>.

### Wikipedia

Select the option; it will link to Wikipedia web. Enter the keyword, you will find the search result.

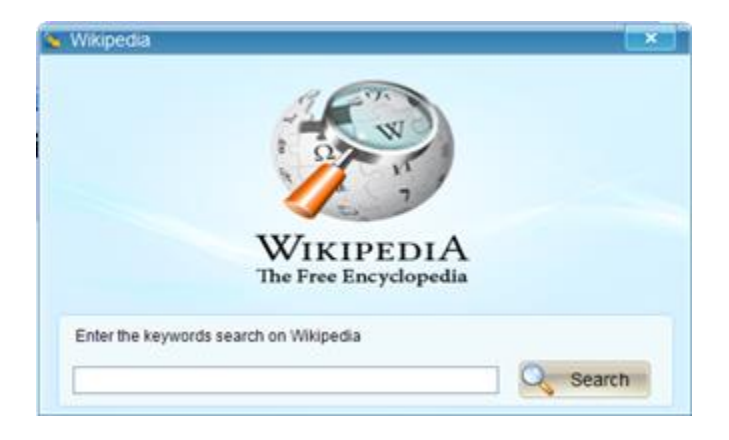

### Activate

Select Activate you will go to the Activation Wizard window, please refer to Activation.

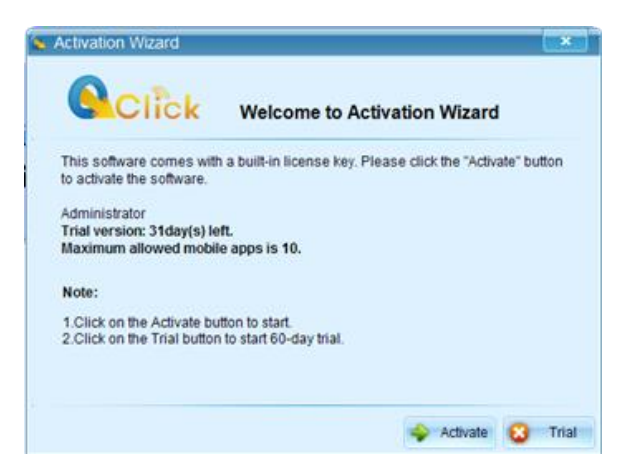

#### Update

The software is default set auto upgrade. Select **Update** from the option menu, the software will be auto upgraded to the latest version.

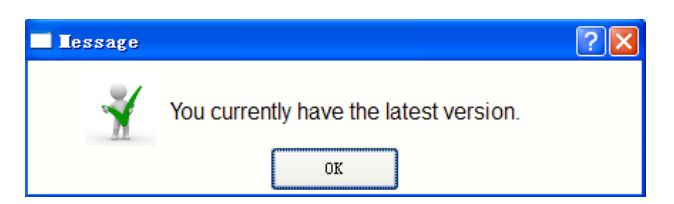

#### Feedback

Select the option of feedback that set link to QClick website: http://www.gomosoft.com

#### About

Select About from the option menu, you can check QClick software version, Trial expiration date and QOMO info.

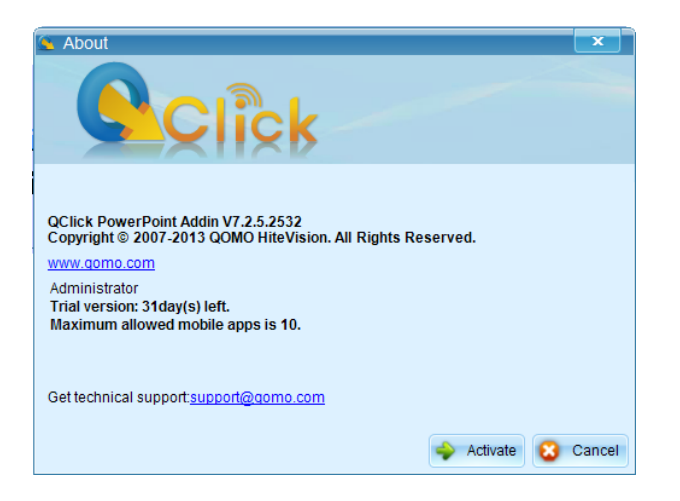

# **3 Other Related Functions**

## 3.1 Convert Tool

To convert the data from QClick V6 system to V7, go to the Convert Tool first: Start Menu→ All Programs→ Qomo HiteVision→Convert Tool.

Please follow these steps to begin converting:

1. Select a user you desired from the drop down list.

| <u>\$</u> | Select User and Database                                         | × |  |
|-----------|------------------------------------------------------------------|---|--|
|           | Select User                                                      |   |  |
|           | qomo(Local Account)                                              | - |  |
|           | Select V6 database<br>C:\QOMO\QClick\Systems\Database\datav6.mdb |   |  |
|           | Next                                                             |   |  |

|                                                        |   | 10.000 |
|--------------------------------------------------------|---|--------|
| 2. Select the path of V6 database, and then click Next | 2 | Next   |

3. Select the class you want in the table, and then click **Convert** 

| Convert Tool |         |              |  |  |  |  |  |
|--------------|---------|--------------|--|--|--|--|--|
| Class        | Session |              |  |  |  |  |  |
|              | Select  | Class Name   |  |  |  |  |  |
| ▶            |         | Sample Class |  |  |  |  |  |
|              |         |              |  |  |  |  |  |
|              |         |              |  |  |  |  |  |
|              |         |              |  |  |  |  |  |
|              |         |              |  |  |  |  |  |
|              |         |              |  |  |  |  |  |
|              |         |              |  |  |  |  |  |
|              |         |              |  |  |  |  |  |
|              |         |              |  |  |  |  |  |
|              |         |              |  |  |  |  |  |
|              |         |              |  |  |  |  |  |
|              |         |              |  |  |  |  |  |
|              |         |              |  |  |  |  |  |
|              |         |              |  |  |  |  |  |
|              |         |              |  |  |  |  |  |
|              |         |              |  |  |  |  |  |
|              |         |              |  |  |  |  |  |

4. Select the session record you want in the table, then click Convert

| Convert Tool  |        |              |               |               |              |                |                |            |                |
|---------------|--------|--------------|---------------|---------------|--------------|----------------|----------------|------------|----------------|
| Class Session |        |              |               |               |              |                |                |            |                |
|               | Select | Session      | Exam Title    | Activity Mode | Class        | Subject        | Teacher        | Date       | QClick model # |
| •             |        | Sample Sessi | Simulated Exa | Normal        | Sample Class | Sample Subject | Sample Teacher | 2009-09-16 | QRF600         |
|               |        |              |               |               |              |                |                |            |                |
|               |        |              |               |               |              |                |                |            |                |
|               |        |              |               |               |              |                |                |            |                |
|               |        |              |               |               |              |                |                |            |                |
|               |        |              |               |               |              |                |                |            |                |
|               |        |              |               |               |              |                |                |            |                |
|               |        |              |               |               |              |                |                |            |                |
|               |        |              |               |               |              |                |                |            |                |
|               |        |              |               |               |              |                |                |            |                |
|               |        |              |               |               |              |                |                |            |                |
|               |        |              |               |               |              |                |                |            |                |
|               |        |              |               |               |              |                |                |            |                |
|               |        |              |               |               |              |                |                |            |                |
|               |        |              |               |               |              |                |                |            |                |
|               |        |              |               |               |              |                |                |            |                |
| Selection     | ct All |              |               |               |              |                |                |            | Convert        |

5. A message window will pop up when convert completed.

| 🔦 Message                | ×                   | 🔦 Message                  | × |
|--------------------------|---------------------|----------------------------|---|
| Convert 1 class file(s). |                     | Convert 1 session file(s). |   |
|                          | <b>√</b> <u>о</u> к |                            |   |

## 3.2 PC Client

To use QClick Audience Response System on PC, QClick Client software is added. Client starts after quiz setting completed in the server side.

Login window will pop up after the software start. Enter Student ID, first name, and last name. QClick Client will automatically search

the server IP address and display on the window. Then, click Login button

|   |                       | 0     |
|---|-----------------------|-------|
|   | Student ID            |       |
|   | Enter your ID         | -     |
|   | First Name            |       |
| 0 | Enter your first name | •     |
|   | Last Name             |       |
|   | Enter your last same  | •     |
|   | Server IP             |       |
|   | (inclusion)           | Login |

Then Client window will display on the screen, and register number show on top of the window. The window includes two parts: Session Information and Answer Information.

| Session Information Exam Title Class Teacher MamGulc.ppt Sample Class gomo gomo Guestion Info Server Screen | × |
|----------------------------------------------------------------------------------------------------|---|
| Exam Title     Class     Teacher     Ouestion#Answer       MathOut:.ppt     Sample Class     gome gome      |   |
| MathOutcept Sample Class gomo gomo                                                                          |   |
| Cuestion Info                                                                                               |   |
|                                                                                                    |   |
|                                                                                                    |   |
|                                                                                                    |   |
|                                                                                                    |   |
|                                                                                                    |   |
|                                                                                                    |   |
|                                                                                                    |   |
|                                                                                                    |   |
|                                                                                                    |   |
|                                                                                                    |   |
|                                                                                                    |   |
|                                                                                                    |   |
|                                                                                                    |   |
|                                                                                                    |   |
| A 4 h M                                                                                                    |   |
|                                                                                                    |   |
| Answer Area                                                                                                 |   |
|                                                                                                    |   |
|                                                                                                    |   |

### 3.2.1 Session Information

You can check the exam title, class info and teacher name under Session Information. On the Session Information interface, there are two tabs for receiving the quiz information: Question Info & Server Screen.

Under Question Info tab, question text is displayed on the screen when a quiz starts. Because system default send question text on

the quiz setting in the server side. View the questions by the below buttons H + H as a question answered.

| accion Information                                                                                                    |              |                       |              |
|----------------------------------------------------------------------------------------------------|--------------|-----------------------|--------------|
| ession information                                                                                                    |              | Total                 | Duestions: 1 |
| xam Title                                                                                                    | Class        | Teacher Ques          | ition#Answer |
| athQuiz.ppt                                                                                                    | Sample Class | qomo qomo Ques        | 50n 1        |
| Question Info Server Scr                                                                                                    | Jen          |                       |              |
| nginaliy7<br>500<br>700<br>650<br>525<br>525<br>600                                                                                                    |              |                       |              |
| ИЧРИ                                                                                                    |              | Request Screen Submit |              |
| nswer Area                                                                                                    |              |                       |              |
| 201 A 201 A | D D D        |                       |              |
| OA OB                                                                                                    | OF OF OF     |                       |              |

Answer the question on Answer Area. Answer area will display corresponding answer options, and will show the question type by the answering form.

- 1) Radio button for Single Answer
- 2) Check box for Multiple Choice
- 3) Textbox for Short Answer

Students raise questions by clicking Ask Question button 2, and a message box will pop up. Student's question will receive prompt solution from server.

| Message nor                  |                                                                                                    |
|------------------------------|----------------------------------------------------------------------------------------------------|
|                              |                                                                                                    |
| lay Black 10.1.2012 17:12:10 |                                                                                                    |
| xcuse me?                    |                                                                                                    |
| omo gomo 10.1.2012 17:13:24  |                                                                                                    |
| es?                          |                                                                                                    |
|                              |                                                                                                    |
|                              |                                                                                                    |
|                              |                                                                                                    |
|                              |                                                                                                    |
|                              |                                                                                                    |
|                              |                                                                                                    |
|                              |                                                                                                    |
|                              |                                                                                                    |
|                              |                                                                                                    |
|                              |                                                                                                    |
|                              |                                                                                                    |
|                              |                                                                                                    |
|                              |                                                                                                    |
|                              |                                                                                                    |
|                              |                                                                                                    |
|                              |                                                                                                    |
|                              |                                                                                                    |
|                              | and the second second se |

Send the answer to server by clicking the button **Submit**. Generally, the button is Submit. If questions set for Rush, Submit will change to Rush.

Note: Default indicator light is grey. Green indicates answer sent success; Red indicates failure.

Under Server Screen tab, a real-time screenshot of server will display on the screen if you click Request Screen button Request Screen

| ssion Information    |                                                                  |                                                                                             | Total Questions: 1 |
|----------------------|------------------------------------------------------------------|---------------------------------------------------------------------------------------------|--------------------|
| em Title             | Class                                                            | Teacher                                                                                     | Question# Answer   |
| hQuiz.ppt            | Sample Class                                                     | qomo qomo                                                                                   | Question 1         |
| estion Info Server S | crean                                                            |                                                                                             |                    |
|                      | 🔕 turus 🔶                                                        | <u>→                                    </u>                                                |                    |
| 1.<br>-40<br>hi      | Mr. Chan had a su<br>9% of it and then u<br>ad \$210 left. How i | im of money. He first used<br>ised 30% of the rest. He then<br>nuch did he have originally? |                    |
|                      | 500                                                              | <b>B</b> 700                                                                                |                    |
|                      | C) 650                                                           | <b>D</b> 530                                                                                |                    |
| G                    | 525                                                              | <b>E</b> 600                                                                                |                    |
|                      |                                                                  | <b>F</b>                                                                                    |                    |
| н « р н              |                                                                  | Request Screen                                                                              | Submit             |
| swer Area            |                                                                  |                                                                                             |                    |
| A OB                 | OC OD                                                            | 0 E                                                                                         |                    |
|                      |                                                                  |                                                                                             |                    |

## 3.2.2 Answer Information

Two sections are listed in the Answer Information, Total Questions & Question#---Answer.

- 1) **Total Questions:** Show the total questions of the quiz now.
- 2) **Question#---Answer:** Show the instant answers to the questions.

| Register# 1             |                              |                                       |                                                                |                    |
|-------------------------|------------------------------|---------------------------------------|----------------------------------------------------------------|--------------------|
| Session Informa         | tion                         |                                       |                                                                | Total Questions: 4 |
| Exam Title              |                              | Class                                 | Teacher                                                        | Question# Answer   |
| MathQuiz opt            |                              | Sample Class                          | omo omo                                                        | Question 1 A       |
|                         |                              | and a start of                        | 4000 4000                                                      | Question 2 - C     |
| Question Info           | Server Screen                |                                       |                                                                | Question 3 B       |
| C 10%<br>C 10%<br>D 30% | a softwaren for a 130, ii io | s voganar prive is 8 130, what percer | nege w ere ongene prive over ne Save in Udjing ere Calduator / |                    |
| 14 4                    | ⊧ ⊧I                         |                                       | Request Screen Submit                                          | )                  |
| Answer Area             |                              |                                       |                                                                |                    |
| OA .                    | 08 OC                        | OD                                    |                                                                |                    |
|                         |                              |                                       |                                                                |                    |

As the quiz finished, Client will exit automatically.

# 3.3 iPhone Client

To make QClick software work on Apple Inc.'s mobile devices, the associated QClick software is developed.

The software starts after quiz setting completed in the server side. Click the QClick icon **Q** you will turn to Quiz page. Before the quiz starts, please go to **Setting** page to set the Student ID and save setting. Then return to Quiz page, you can take the exam.

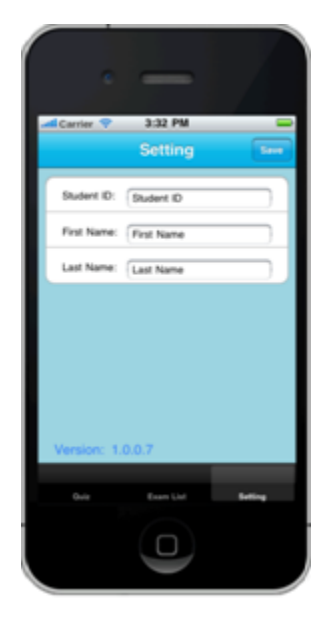

After the client and server gets connection, the quiz will start. Here Normal Quiz and Homework are listed for reference. Some functional keys on the top of the screen, and the student registered number located on the top right corner.

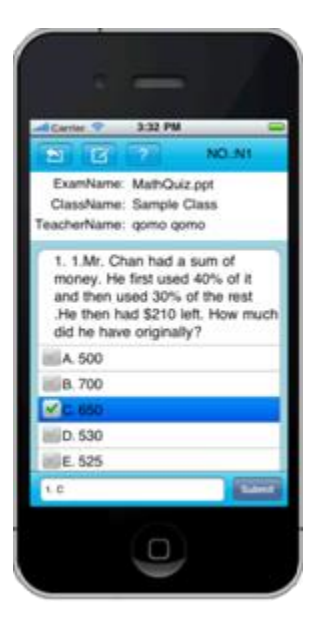

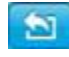

Exit: Exit the current page.

Check Answer: Check the responses you made.

| · - /               |
|---------------------|
| Carrier 💎 3:32 PM 📟 |
| 1. C                |
| 2. C                |
| 3.                  |
| 4. A                |
|                     |
|                     |
|                     |
|                     |
|                     |
|                     |

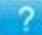

Ask Question: Raise questions during the quiz process and you will receive prompt solution.

| •             | - /                      |
|---------------|--------------------------|
| As            | 3:32 PM 👄                |
| gone gone: OK | First Name Last Name why |
|               | $\bigcirc$               |

You can also check the related exam information displayed on the screen, including Exam Title, Class Name and Teacher Name.

### **Normal Quiz**

1. In the server side, if 'Send Question Text' on the quiz setting is selected, question text will be sent to the mobile. Select the

correct answer then click **Submit**. If '**Send Question Text**' on the quiz setting is unchecked, question text will not be sent to the mobile. And the answering interface is different.

|                                | -                                  | -                           |          |
|--------------------------------|------------------------------------|-----------------------------|----------|
| Carrier 9                      | 3:32 P                             | M                           |          |
| 2 1                            | 91 <b>(1</b> 89)                   | NC                          | U.N1     |
| ExamNa<br>ClassNa<br>TeacherNa | me: MathQ<br>me: Sampl<br>me: qomo | uiz.ppt<br>le Class<br>gomo |          |
| 1.8                            |                                    |                             |          |
|                                |                                    |                             | -        |
| _                              |                                    |                             | Ŧ        |
| <b>N</b> A                     | <b>v</b> a                         | c                           | <b>o</b> |
| e e                            | e l                                | 2                           |          |
|                                |                                    |                             | Done     |
|                                | 0                                  | )                           |          |

- 2. If 'Login by Student ID' is selected on the quiz setting, only the students listed in the selected class list are allowed to take exams. Otherwise, the software will prompt that the student ID does not exist in the server selected class.
- 3. If 'Make Roll Call at beginning' is selected on the quiz setting, or click the Roll Call button et al. on the toolbar during the quiz, the mobile device will enter the interface and a prompt display on the screen 'Any touch to roll call'. When you touch the screen, the page will flip over.

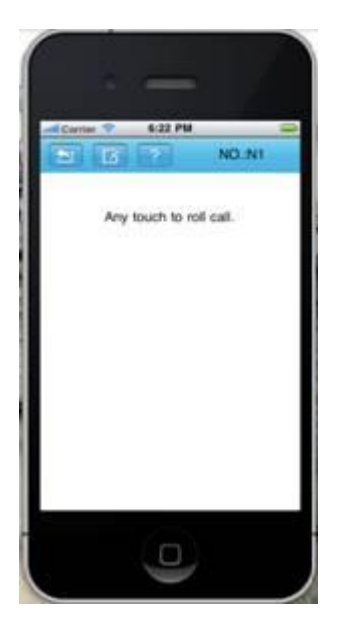

4. If 'Divide

4 groups' is selected on the quiz setting, a page will display as below. Select a group and click Submit, you will be in the selected group.

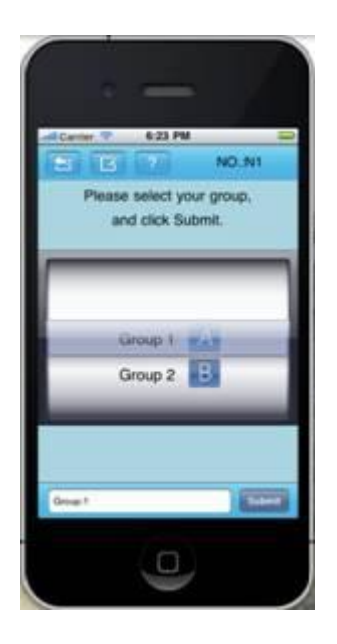

### Homework

In the server side, if 'Send Question Text' on the quiz setting is selected under Homework mode, question text will be sent to the mobile and stored on Exam List page.

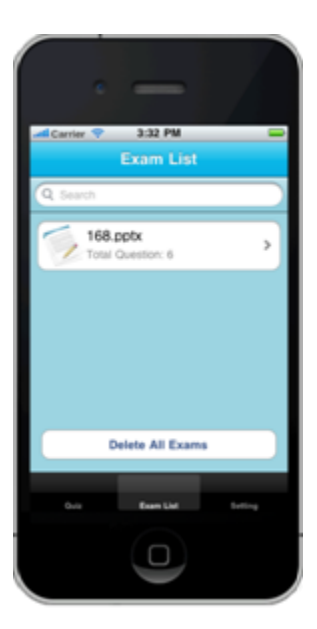

On this page, you can view the text file or delete the exam file. View exam details by click the exam title. Delete all exam files by select **Delete All Exams**; Delete a specific file by click the button.

If 'Send Question Text' on the quiz setting is unchecked, question text will not be sent to the mobile. Answer boxes for all questions will be displayed on the screen.

| • - /                                                                       |
|-----------------------------------------------------------------------------|
| Carrier 💎 3:32 PM                                                           |
| ExamName: MathQuiz.ppt<br>ClassName: Sample Class<br>TeacherName: gomo gomo |
| 1.                                                                          |
| 2.                                                                          |
| 3.                                                                          |
| 4.                                                                          |
| 5.                                                                          |
|                                                                             |
| Submit                                                                      |
|                                                                             |

## 3.4 Android Client

To make QClick software work on the mobile devices with Android OS, the associated QClick software is developed.

The software starts after quiz setting completed in the server side. Click the QClick icon Source you will turn to main page.

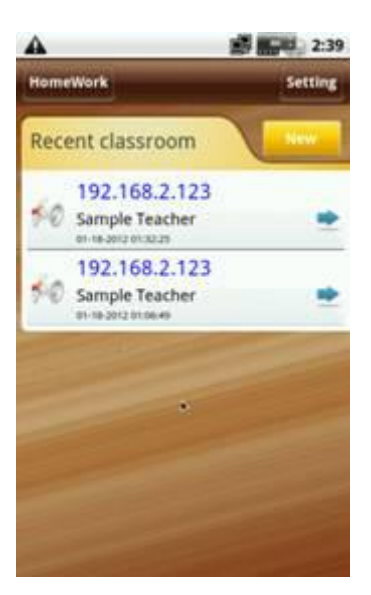

Before the quiz starts, please go to Setting page to set the Student ID and student name. At last, remember to save settings.

| <b>A</b>   | 15              | 2:39 |
|------------|-----------------|------|
|            | Setting         | Save |
| First Name | H.              |      |
|            |                 |      |
| Last Name  |                 |      |
| _          |                 |      |
| Student 10 |                 |      |
|            |                 |      |
| Show 3 rm  | rent classrooms |      |
|            |                 | _    |
|            | -               | 1.1  |
|            |                 |      |
|            |                 |      |
|            |                 |      |

After that, you will return to main page. It's required to login the software with a server IP address. You can select a recently used IP from **Recent classroom** to login.

After the client and server gets connection, the quiz will start. Currently the software support Normal Quiz and Homework. When the

quiz begins, the registration status registered number and related quiz information will display on the screen. Quiz title, quiz mode, class name and teacher name are included.

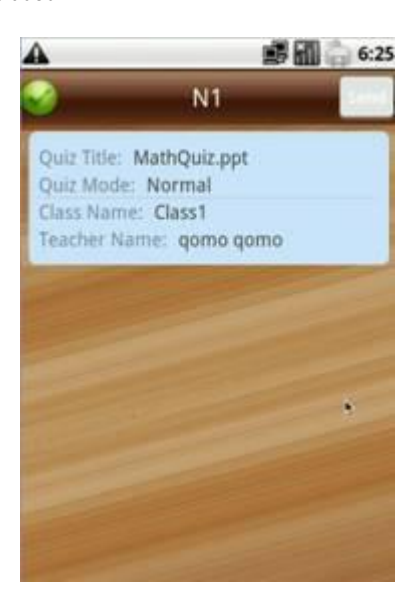

### **Normal Quiz**

1. In the server side, if 'Send Question Text' on the quiz setting is selected, question text will be sent to the mobile. Select the correct answer then click Send.

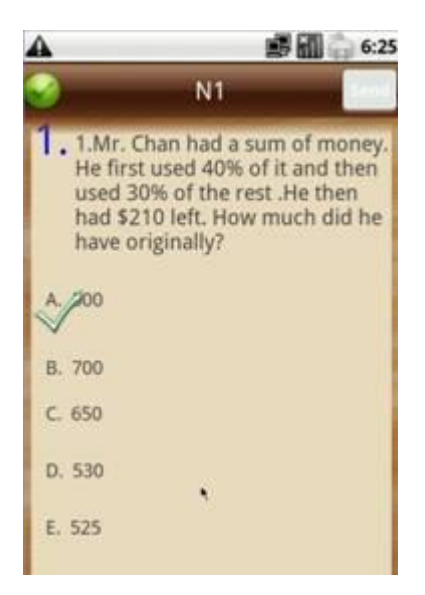

If 'Send Question Text' on the quiz setting is unchecked, question text will not be sent to the mobile. And the answering interface is different.

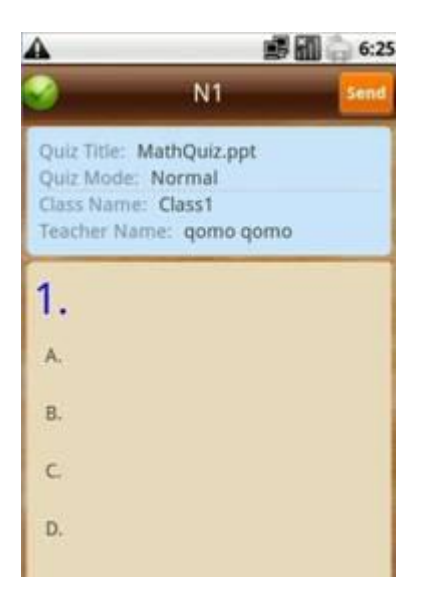

- 2. If 'Login by Student ID' is selected on the quiz setting, only the students listed in the selected class list are allowed to take exams. Otherwise, you need to return to Setting page to setup a new Student ID, then login to the software again.
- 3. If 'Make Roll Call at beginning' is selected on the quiz setting, or click the Roll Call button on the toolbar during the quiz, the mobile device will enter the interface and a prompt display on the screen.

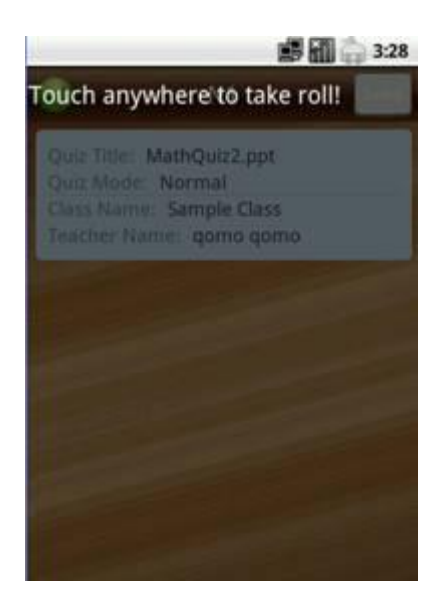

4. If '**Divide** groups' is selected on the quiz setting, a page will display as below. Select a group and that will be sent to server automatically. You will be in the selected group.

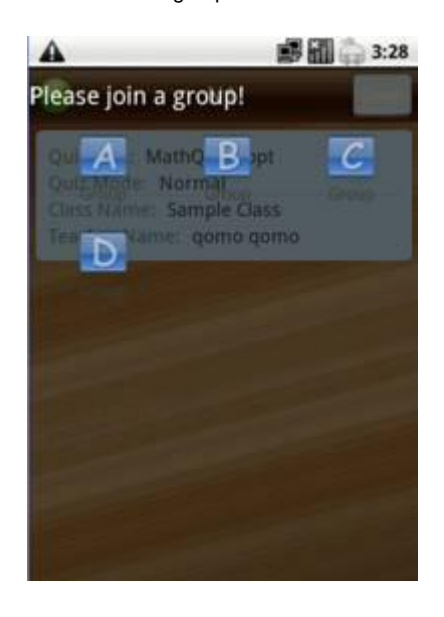

#### Homework

In the server side, if 'Send Question Text' on the quiz setting is selected under Homework mode, question text will be sent to the mobile and stored on Homework page. It allows the student to complete the test away from classroom, so the test still works offline.

Finish the homework and click the button **Save** it in the software.

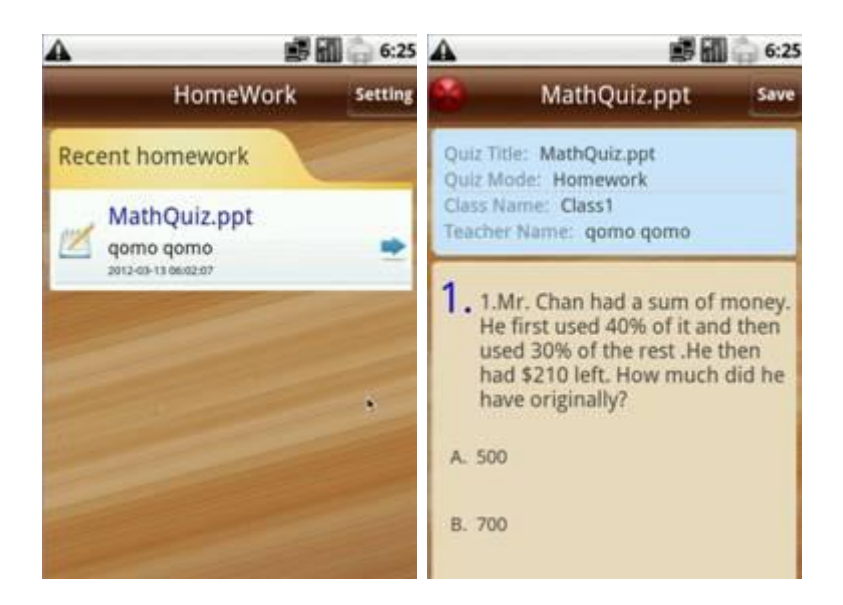

Please note that if 'Send Question Text' on the quiz setting is unchecked, question text will not be sent to the mobile. All answer selections will be displayed on the screen.

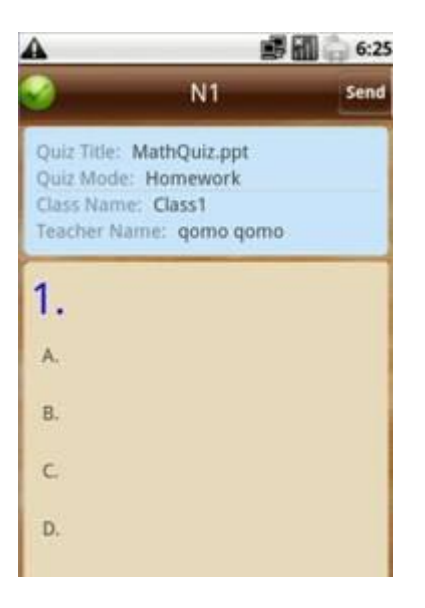

# 4 QRF500 Hardware & System Installation Illustration

# 4.1 Student Keypad

## 4.1.1 Specifications

Dimensions: (Lx Wx H): 4.5" x 1.8"x0.71" Keys: 21 Power required: 2 AAA Batteries RF transmission distance: Up to 50m Battery life: Depends upon use or up to 6 months Function: Transmit response signals

### Note:

Each of the clickers is battery operational. Insert two "AAA" batteries into the port on the back of the clicker as indicated on the hardware. Slide the back plate into place. For a more secure closure, use the screwdriver to insert the screw. The Screws and screwdriver are provided for your convenience. Do not over tighten in order to avoid stripping the screw. When the batteries have expired, remove the screw and back plate and replace the batteries with fresh ones. Re-secure the back plate and screw, as necessary.

Enclosed in this package are the following items: Screwdriver, Screws

## 4.1.2 Illustration

## 4.1.2.1 Student Keypad Layout

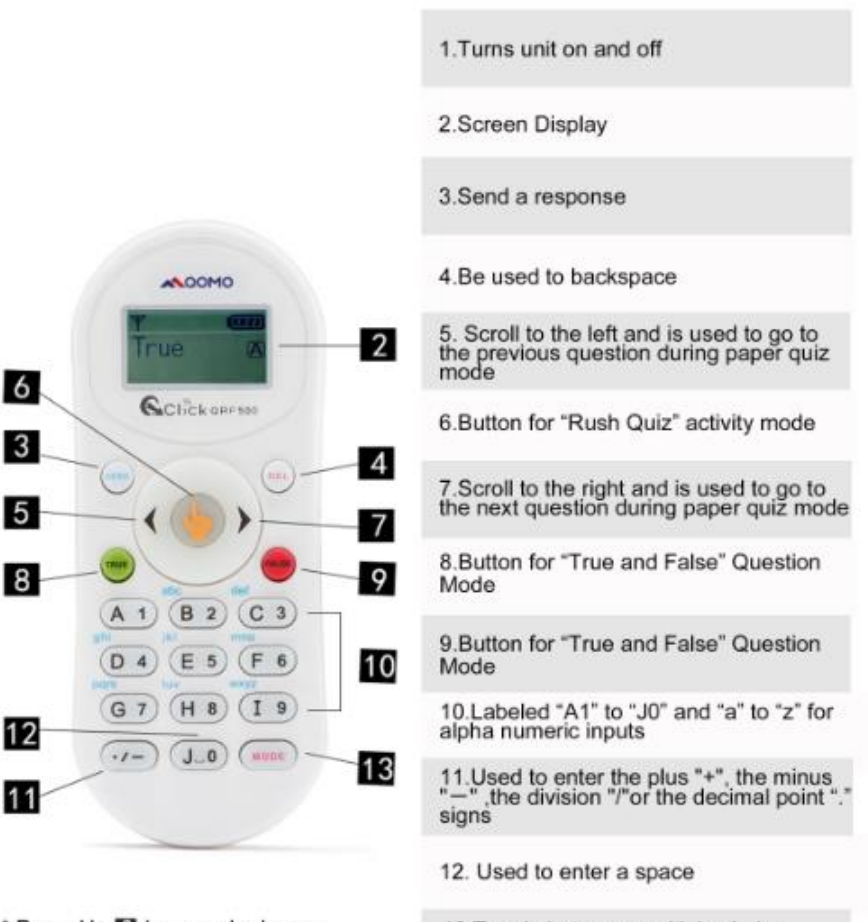

\* Press H+ 13 keys and release simultaneously, then press MODE key to set language 13.Toggle between multiple choice options, and alphabet and numeric key functions

## 4.1.2.2 Student Keypad Instruction

### 4.1.2.2.1 Screen

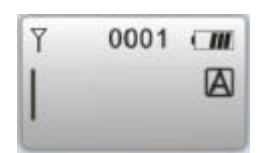

### The following information is displayed on the screen:

- RF Signal strength is displayed in the upper left corner
- The battery indicator is displayed in the upper right corner
- Device ID is displayed in the upper middle
- Mode Shift is displayed on the right

### 4.1.2.2.2 Receive Question Screen

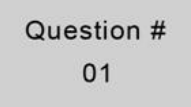

## The following information is displayed on the screen:

Question NO.: When turning to the new question, the host sends the Question NO. to the student keypad.

# 4.2 Instructor Keypad

## 4.2.1 Specifications

Dimension (L × W × H): 4.5" x 1.8"x0.71" Keys: 21 Power required: 2 AA Batteries RF transmission distance: Up to 50 m Battery life: 6 months to 1 year depending on use (Not including laser pointer use and Offsite mode use) Function: Instructor/Presenter

## 4.2.2 Illustration

## 4.2.2.1 Instructor Keypad Layout:

|                                                                   | 6.Confirm a selection or enter the main<br>Menu to set Channel or languange etc.                             |  |
|-------------------------------------------------------------------|----------------------------------------------------------------------------------------------------|--|
| MOOMO                                                             | 7.Move cursor to the right                                                                                   |  |
| Canada                                                            | 8. Send question or quick login                                                                              |  |
| Durnett 3                                                         | 9.Scroll screen display down                                                                                 |  |
| GClick on sm                                                      | 10.Delete and backspace                                                                                      |  |
| 2 0 6                                                             | 11.Mouse function                                                                                            |  |
|                                                                   | 12.Display student records                                                                                   |  |
|                                                                   | 13. Number 3                                                                                                 |  |
| 14 15 15 15                                                       | 14.Start or pause or logs you back into a class                                                              |  |
| 17 18 18 18                                                       | 15. Stop current activity                                                                                    |  |
| 20 Flant F2.0 55CIP 22                                            | 16.Display previous ppt slide, question or page up                                                           |  |
| 21                                                                | 17.Display histogram of results                                                                              |  |
|                                                                   | 18.Display Score Board                                                                                       |  |
| 1. Screen Display                                                 | 19.Advance ppt slide, show next question<br>or page down                                                     |  |
| the bottom left of the screen                                     | 20.Function key, set timer                                                                                   |  |
| 3.Scroll screen display up                                        |                                                                                                    |  |
| 4. Confirm an operation that appears on the right bottom or login | 21. Function key, set Register/Answer<br>status bar and tool bar                                             |  |
| 5. Move cursor to the left                                        | 22. Escape or exit an exam and toggle<br>among multiple choice inputs, alphabet<br>and numeric key functions |  |
|                                                                   |                                                                                                    |  |

**Note:** When each time the remote mouse is used, the instructor clicker will calibrate the holding position as the mouse motionless position. For the better mouse control, suggest you holding your clicker on level position for a while before calibration done.

Warning: DO NOT POINT THE LASER POINTER DIRECTLY TO YOUR EYES. It could be harmful to your eyes

## 4.2.2.2 NoHost Screen

The instructor keypad works in the Normal mode.

## 4.2.2.2.1 NoHost screen display:

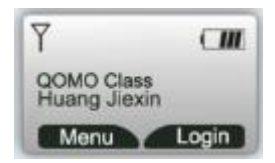

The following information will be displayed on this screen:

- Signal strength is displayed in the upper left corner.
- Battery life indicator is displayed in the upper right corner.
- The instructor's name and the name of the last class logged into.

The following functions can be performed while on this screen:

- Press the **Menu/OK Key** to enter the main menu of normal mode.
- Press the Start Key or Right Key to log into the previously selected class.
- Press the "Login" Right Soft Key 🖤 to login to an existing class.

## 4.2.2.2.2 Operation mode selection screens:

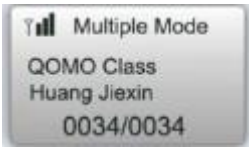

The Normal mode is used for the normal quiz selection. To conduct the normal quiz session, the needed hardware will include the instructor keypad, student keypads, the main receiver, PC or a display device.

### 4.2.2.3 Normal Mode

## 4.2.2.3.1 Normal mode menu display:

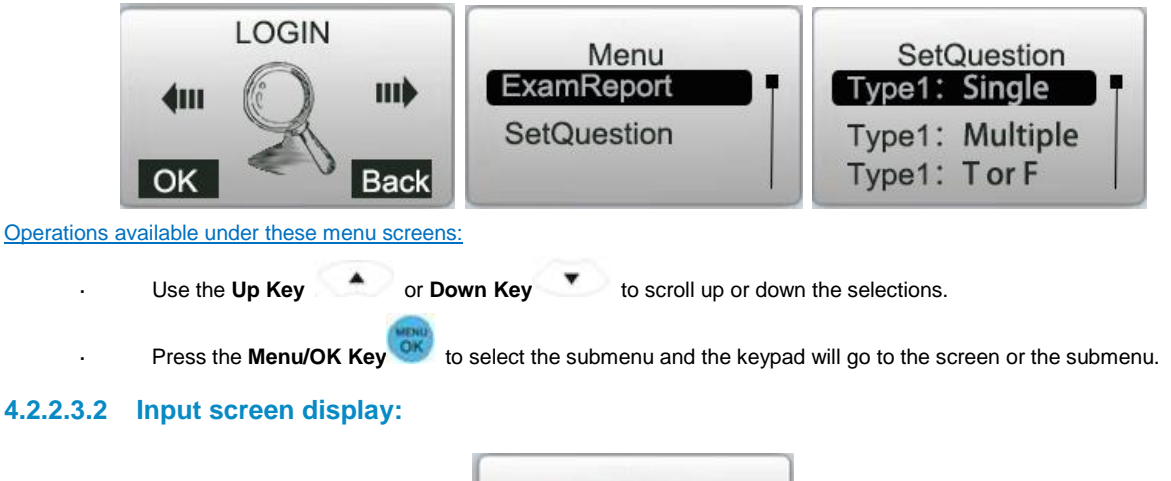

| Option Sun:4<br>Ansuers |  |
|-------------------------|--|
| 2345678                 |  |

### Operations available under the input menu screen:

Note: The displayed cursor highlighted indicates that the user can input characters.

User can use the Up Key , Down Key , Left Key or Right Key to move the cursor to select the desired character or number from the list of valid characters or numbers display.
Press "OK" Left Soft Key to enter the selection.
Pressing the Del Key expression will backspace and remove any entered characters.
Pressing the "Return" Right Soft Key expression reverts to the menu one level up.
Press the Menu/OK Key to select the answer, and press "OK" Left Soft Key to save the question setting.

### 4.2.2.3.3 Connecting the instructor's keypad to the host receiver:

To connect the instructor keypad to the host receiver, follow these steps:

### (1) Login to a class:

To login to a class, follow these steps:

Under the NoHost screen, select "Login" **Right Soft Key** to login to your nearby class. **OR** 

- 3. Under the NoHost screen, press the "Menu/OK" Key
- 4. Select item "Login" to login into your class.

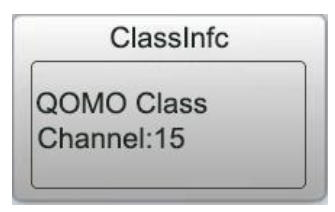

to enter the main menu.

### (2) Set Channel:

If the clicker does not automatically detect the right class you would like to attend, you may manually set your clicker communication channel to the channel number that the class use. The class channel number is the main receiver channel number set.

Note: The main receiver channel can be set in the software. Refer to the software channel session.

To set the instructor clicker channel, follow these steps:

- 3. Under the NoHost screen, press the Menu/OK Key 🥨 to enter into the main menu.
- 4. Select "1.SetChannel" submenu.

Under the "SetChannel" screen, enter a valid channel number.

### (3) Login to the last same channel class:

To login to the last same channel class, follow these steps:

Under the NoHost screen, press the Start Key **In ghill** or Right Key to directly log into the class you had last logged into if the channel is not changed. The name of the class, the teacher's name and the channel number will be displayed on the LCD screen.

After logging in, the following information will be displayed on the instructor keypad screen:

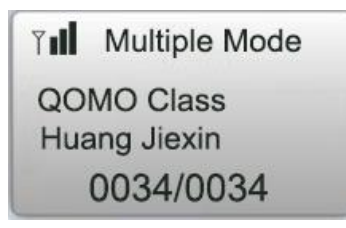

- The selected activity mode
- The selected class name
- · The instructor name
- The number of registered student over the number of total students in the class.

## 4.2.2.3.4 Functions after login:

The following functions are available once the Instructor keypad is logged in:

- The displayed PowerPoint slides can be selected up or down by pressing the Slide Up Key or Slide Down
- An exam can be started, paused, or stopped by pressing the Start/Pause Key
- Exit an exam by pressing the ESC Key
- View the statistics histogram of the current question answering by pressing the Result Key
- View an individual student's exam performance in the keypad screen.

### Set up an instant question:

In the **Free Style** mode, the instructor can ask the instant questions using the clicker. To set the instant question type and the instant question correct answers, follow these steps:

1) On the currently displayed screen, press the **Menu/OK Key** to enter into the Menu screen. Select "**SetQuestion**" to view the question type list.

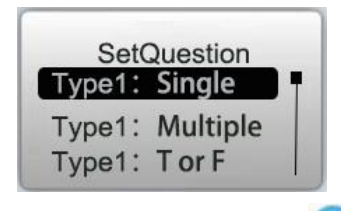

2) Select a question type from the list and then press the **Menu/OK Key** <sup>100</sup> to go into the Set Question screen.

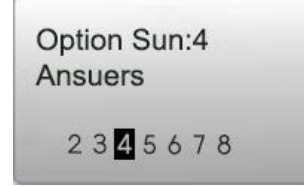

3) In the item "**Option Sum**:" choose the total number of choices for this question and in the item "**Answers:**" choose the correct answer for the question.

- 4) Use the Left Key or Right Key to select the Option Sum number and then use the Down Key to go to the correct answer selection.
- 5) Use the Left Key or Right Key to select the correct answer. After all the selection, press "OK" Left Soft Key

b to send the selection. The quiz will start automatically once the information is successfully sent and received.

## 4.2.2.3.5 Instructor keypad in sleep mode:

In order to extend the life of the battery, a sleep mode has been implemented.

To use the sleep mode settings for the instructor keypad follow these steps:

- 1. Under the main menu, select item "4.Settings" to enter into the Settings submenu.
- Under the Hardware submenu, select "2.ScreenSaver" submenu in order to set the duration time before going to the sleep mode.

3. Press the Up //Down Key To adjust and select time.

4. Press the Menu/OK Key with to confirm the setting.

**Note:** The default time setting is 2 minutes.

**Note:** If the clicker stays without any interaction for a period of time that set in Screen Saver, the keypad will enter into a sleep mode which will shut down the screen's display. The user can press any key to wake up the keypad and return to the previous display.

## 4.2.2.3.6 Instructor keypad factory settings:

**WARNING**: Using this function will clear all user data stored, including all the exam question contents in the instructor keypad. It is NOT recoverable.

Sometimes it is convenient to clear all data stored in the keypad. This can be done by simply restoring the factory settings. This is especially useful when you want to trade in your keypad.

To use the factory settings for the instructor keypad, follow these steps:

- 4. Under the Normal submenu, select "4. DefaultSet" in the submenu to restore the factory settings.
- 5. Press the Menu/OK Key with the operation.
- 6. Follow the screen prompt, and press the "Del Key" 💛 to initialize the setting.

## 4.3 Host

The host is used to send and receive signals to and from the remote keypads and to exchange data with the host computer. The host can be plugged into a computer's USB port or connected to a computer through a USB cable.

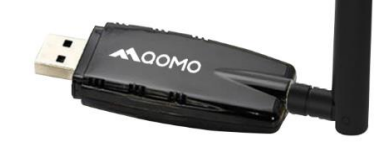

# 5 QRF300 Hardware & System Installation Illustration

## 5.1 Student keypad

## 5.1.1 Specifications

Dimensions (I w h): 104mm x 49mm x15 mm

Buttons on Remote: ③ Rush Quiz, ④ A-F

Power required: 2 AAA Batteries

Transmission distance: ~200 feet

Battery life: > 6 months

Function: Transmit response signals

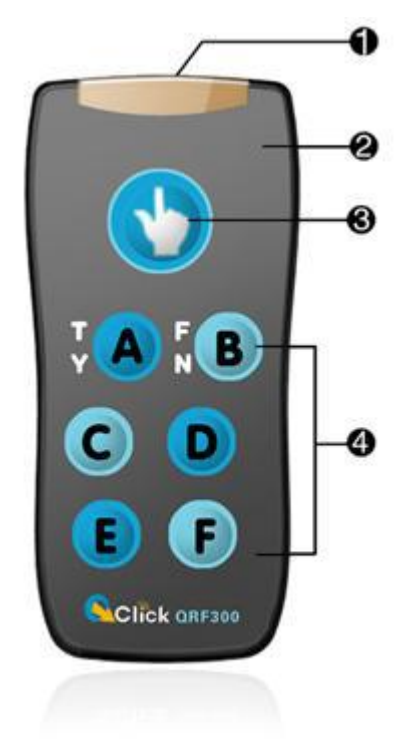

Each student keypad is labeled with an ID number. The ID number can be set and reset

by the manager. This feature is very important, if one student keypad is lost or damaged, don't worry, you can replace a spare remote by just resetting its ID number.

## 5.1.2 Illustration

- 1) Transmission window
- 2) Indicator light
- 3) Button for "Rush Quiz" activity mode
- 4) Choice buttons, labeled "A" to "F"

### Note:

Each of the clickers is battery operational. Insert two "AAA" batteries, into the port on the back of the clicker as indicated on the hardware. Slide the back plate into place. For a more secure closure, use the screwdriver to insert the screw. The Screws and screwdriver are provided for your convenience. Do not over tighten in order to avoid stripping the screw. When the batteries have
expired, remove the screw and back plate and replace the batteries with fresh ones. Re-secure the back plate and screw, as necessary.

Enclosed in this package are the following items

Screwdriver

Screws

# 5.2 Instructor keypad

## 5.2.1 Specifications

Dimension (I w h): 104mm x 49mm x 15mm

Buttons: 11

Power required: 2 AAA Batteries

Transmission distance: ~200 feet

Battery life: >1 year

Function: Used by the instructor/presenter

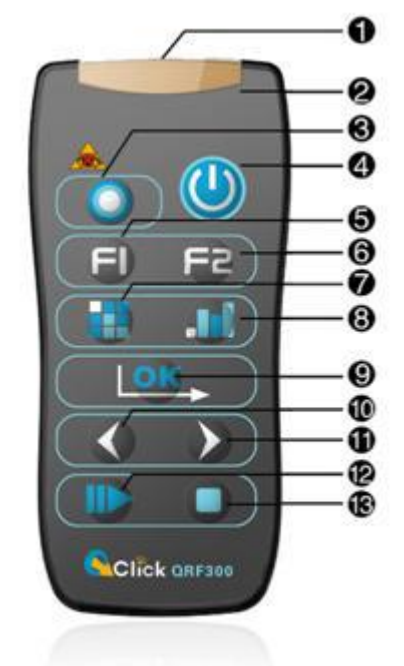

### 5.2.2

### Illustration

- 1) Transmission window, it is used to transmit RF signal.
- 2) Indicator light
- 3) Laser pointer
- 4) "Power", it used to start/stop the presentation of the PPT files and start/stop an activity.
- 5) **"F1**" function button
- 6) **"F2**" function button
- 7) "Report", it is used to display the Score Board.
- 8) "Result", it is used to display histogram of results.
- 9) "**OK**"
- 10) "**Up**" is used to control the presentation of PPT slides: page-up.
- 11) "Down" is used to control the presentation of PPT Slides: page-down.
- 12) "Start" and "Pause", it is used to start gathering the response information of the audience remotes; when pressed again, and it will be used to pause the timer while the receiver continues to gather information.

13) "Stop", it is used to stop gathering the response information from the participants' remotes.

#### Note:

Each of the clickers is battery operational. Insert two "AAA" batteries into the port on the back of the clicker as indicated on the hardware. Slide the back plate into place. For a more secure closure, use the screwdriver to insert the screw. The Screws and screwdriver are provided for your convenience. Do not over tighten in order to avoid stripping the screw. When the batteries have expired, remove the screw and back plate and replace the batteries with fresh ones. Re-secure the back plate and screw, as necessary.

Enclosed in this package are the following items

Screwdriver Screws